資料-2

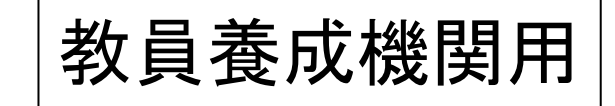

# 介護等体験申込マニュアル (CSV: Microsoft Excelで入力する場合)

## 社会福祉法人 埼玉県社会福祉協議会

# 学生名簿作成時にお願いしたいこと

- 1. Microsoft Excelで申込者1人につき1行で作成 する
- 2. CSVに変換する時に項目ごとに必ずダブルクォー テーション「"」で括る

3. データを送付する

1. Microsoft Excelでデータを入力する 入力に必要な項目は以下の通りです。1人につき1行で作成する。

#### 必要な項目

| No | Excel 列 | 項目名     | 属性 | 備考                      |
|----|---------|---------|----|-------------------------|
| 1  | A       | 整理番号    | 数字 | 申込者の通し番号(重複不可)          |
| 2  | В       | 名前      | 文字 | 申込者の氏名(必須)              |
| 3  | С       | フリガナ    | 文字 | 申込者のフリガナ(全角カタカナ)        |
| 4  | D       | 生年月日    | 文字 | 申込者の生年月日(西暦 例:1985/1/1) |
| 5  | E       | 郵便番号    | 文字 | 申込者の郵便番号                |
| 6  | F       | 電話番号    | 文字 | 申込者の電話番号                |
| 7  | G       | 性別      | 文字 | 申込者の性別(男または女)           |
| 8  | Н       | 住所      | 文字 | 申込者の住所                  |
| 9  | Ι       | 体験日数    | 文字 | 体験日数(5または7)             |
| 10 | J       | 希望地域1   | 文字 | area.txt内の地域名を記述        |
| 11 | K       | 希望地域2   | 文字 | area.txt内の地域名を記述        |
| 12 | L       | 希望施設1   | 文字 | 第1希望の施設種別コード(施設種別を参照)   |
| 13 | М       | 希望施設2   | 文字 | 第2希望の施設種別コード(施設種別を参照)   |
| 14 | N       | 希望施設3   | 文字 | 第3希望の施設種別コード(施設種別を参照)   |
| 15 | 0       | 希望施設4   | 文字 | 第4希望の施設種別コード(施設種別を参照)   |
| 16 | Р       | 希望施設5   | 文字 | 第5希望の施設種別コード(施設種別を参照)   |
| 17 | Q       | 体験できない週 | 文字 | 体験できない週の週コードをカンマ区切りで記述  |

※体験できない週が複数ある場合は、同じセルに入力する

希望地域は以下の通り入力する

| 0101 | 浦和区桜区緑区南区  | 0501 | 加須市   |   | 1001             | 飯能 | 市                  |                  |
|------|------------|------|-------|---|------------------|----|--------------------|------------------|
| 0102 | 中央区        | 0502 | 行田市   |   | 1002             | 日高 | 市                  |                  |
| 0103 | 大宮区北区西区見沼区 | 0503 | 羽生市   |   | 1003             | 鶴ヶ | 島市                 |                  |
| 0104 | 岩槻区        | 0601 | 熊谷市   |   | 1004             | 坂戸 | 市                  |                  |
| 0105 | 川口市        | 0602 | 深谷市   |   | 1005             | 鳩山 | 町                  |                  |
| 0106 | 蕨市         | 0603 | 寄居町   |   | 1006             | 越生 | 町                  |                  |
| 0107 | 戸田市        | 0701 | 本庄市   |   | 1007             | 毛呂 | 山町                 |                  |
| 0201 | 上尾市        | 0702 | 神川町   |   | 1101             | 川越 | 市                  |                  |
| 0202 | 桶川市        | 0703 | 上里町   |   | 1102             | 狭山 | 市                  |                  |
| 0203 | 北本市        | 0704 | 美里町   |   | 1103             | 入間 | 市                  |                  |
| 0204 | 鴻巣市        | 0801 | 秩父市   |   | 1104             | 所沢 | 市                  |                  |
| 0205 | 伊奈町        | 0802 | 長瀞町   |   | 1105             | ふじ | み野市                |                  |
| 0301 | 蓮田市        | 0803 | 皆野町   |   | 1106             | 富士 | 見市                 |                  |
| 0302 | 三郷市        | 0804 | 横瀬町   |   | 1107             | 志木 | 市                  |                  |
| 0303 | 春日部市       | 0805 | 小鹿野町  |   | 1108             | 新座 | 市                  |                  |
| 0304 | 越谷市        | 0901 | 東松山市  |   | 1109             | 朝霞 | 市                  |                  |
| 0305 | 吉川市        | 0902 | 川島町   |   | 1110             | 和光 | 市                  |                  |
| 0306 | 草加市        | 0903 | 吉見町   |   | 1111             | 三芳 | 町                  |                  |
| 0307 | 八潮市        | 0904 | 滑川町   |   |                  |    |                    |                  |
| 0308 | 松伏町        | 0905 | 嵐山町   |   |                  |    |                    |                  |
| 0401 | 久喜市        | 0906 | 小川町   |   |                  |    |                    |                  |
| 0402 | 幸手市        | 0907 | ときがわ町 |   |                  |    |                    |                  |
| 0403 | 杉戸市        | 0908 | 東秩父村  |   |                  |    |                    |                  |
| 0404 | 宮代町        |      |       | F | 浦兄□              | _K | 協設拜면               | II - 2           |
| 0405 | 白岡市        |      |       | É | <u>王//」</u><br>1 |    |                    | <u>「</u> 」<br>書・ |
|      |            |      |       | ŀ |                  |    | <u>来。元</u><br>陪宇李世 | <u>王</u> /<br>伝示 |

施設種別は右の種別コードを入力する

| 種別コ- | -F | 施設種別名称              |
|------|----|---------------------|
| 1    |    | <del>乳児•児童</del> 施設 |
| 2    |    | 障害者施設等              |
| 3    |    | 老人福祉施設              |
| 4    |    | 保護施設                |
| 5    |    | その他                 |

#### 1) Microsoft Excelデータを以下のように入力

| ファイ  | IL       | 木    | ム挿入    | 、ページ        | レイアウト   | 数式           | データ        | 校閲       | 表示     |          |      |     |            |      |                              |              |             |               |              |          |         |         |      |                 |      |               |                 |
|------|----------|------|--------|-------------|---------|--------------|------------|----------|--------|----------|------|-----|------------|------|------------------------------|--------------|-------------|---------------|--------------|----------|---------|---------|------|-----------------|------|---------------|-----------------|
|      | <u>ل</u> |      | MS Pゴシ | ~ <b>ック</b> | * 11    | · A A        | =          | = 8      |        | 事 折り返して全 | 全体を表 | 示する | 標準         |      | Ŧ                            |              |             | J             |              | <b>←</b> | *       |         | Σ オ· | - Ի S<br>() ⊾ ≠ | UM 1 | Ż             | ñ               |
| 貼り付  | 't 🍯     |      | B / U  | •           | <u></u> | ੶ <u>₽</u> - | <b>F</b> 3 |          |        | 幸 セルを結合し | 、て中央 | 揃え▼ | <b>9</b> - | %,   | 00. 0. <b>→</b><br>00. ♦ 00. | 条件付き<br>書式 ▼ | き テーブ<br>書式 | 「ルとして<br>設定 ▼ | セルの<br>スタイル・ | 挿入<br>▼  | 削除<br>▼ | 書式<br>▼ | @ 勿  | ד דע            |      | 並べ替え<br>フィルター | と 検索と<br>▼ 選択 ▼ |
| クリップ | ボード      | Gi - |        | フォント        |         | Es.          |            |          | 配證     | <u> </u> |      | E.  |            | 数値   | Fa                           |              | ス!          | タイル           |              |          | セル      |         |      |                 | Ť    | 集             |                 |
|      |          | Q6   |        | <b>-</b>    | $f_{x}$ |              |            |          |        |          |      |     |            |      |                              |              |             |               |              |          |         |         |      |                 |      |               |                 |
|      | А        |      | В      |             | С       | D            |            | E        |        | F        | G    |     |            | Н    |                              |              | Ι           |               | J            |          |         | К       | LI   | M N             | 10   | Р             | Q               |
| 1    | 1        | 大宮   | 宮 太郎   | オオミヤ        | タロウ     | 1985         | /7/5       | 330-112: | 2 048- | 565-0011 | 男    | 埼玉県 | 見さい        | たま市フ | 大宮中央1                        | 11-1         | 5           | 浦和国           | 【桜区縁[        | 区南区      | 4       | 中央区     | 1    | 2 3             | 3 4  | 5 5,6;        | 20              |
| 2    | 2        | 大宮   | 宮 次郎   | オオミヤ        | ジロウ     | 1985         | /5/8       | 330-113  | 3 048- | 565-0022 | 男    | 埼玉県 | 見さい        | たま市フ | 大宮東22                        | -1           | 5           | 大宮区           | ス北区西[        | 区見沼⊵     | ₹ ¥     | 岩槻区7    | 5    | 4               | 3 2  | 1             |                 |
| 3    | 3        | 大宮   | 宮 花子   | オオミヤ        | ハナコ     | 1985/1       | 0/30       | 330-114  | 4 048- | 565-0033 | 女    | 埼玉県 | 見さい        | たま市フ | 大宮西33-                       | -1           | 5           | 上尾市           | 5            |          | ħ       | 利用市     | 1    | 3 :             | 2 4  | 5 10,2        | 25,30           |
| 4    | 4        | 大宮   | 宮 蘭子   | オオミヤ        | ランコ     | 1985         | /9/6       | 330-115  | 5 048- | 565-0044 | 女    | 埼玉県 | 見さい        | たま市フ | 大宮南44                        | - 1          | 5           | 蕨市            |              |          | Ē       | ■田市     | 1    | 2               | 4 3  | 5             | 20              |
| 5    | 5        | 大宮   | 客 三郎   | オオミヤ        | サブロウ    | 1985/1       | 2/25       | 330-112: | 2 048- | 565-0055 | 男    | 埼玉県 | 見さい        | たま市フ | 大宮西33-                       | -2           | 5           | 비미리           | Б            |          | Ē       | ■田市     | 2    | 3               | 1 4  | 5 20,2        | 25,42           |
| 6    |          |      |        |             |         |              |            |          |        |          |      |     |            |      |                              |              |             |               |              |          |         |         |      |                 |      |               |                 |

#### ※見出しがある場合は削除する⇒1列1行目からデータを入力する

#### 2) Microsoft ExcelのデータをCSVで保存

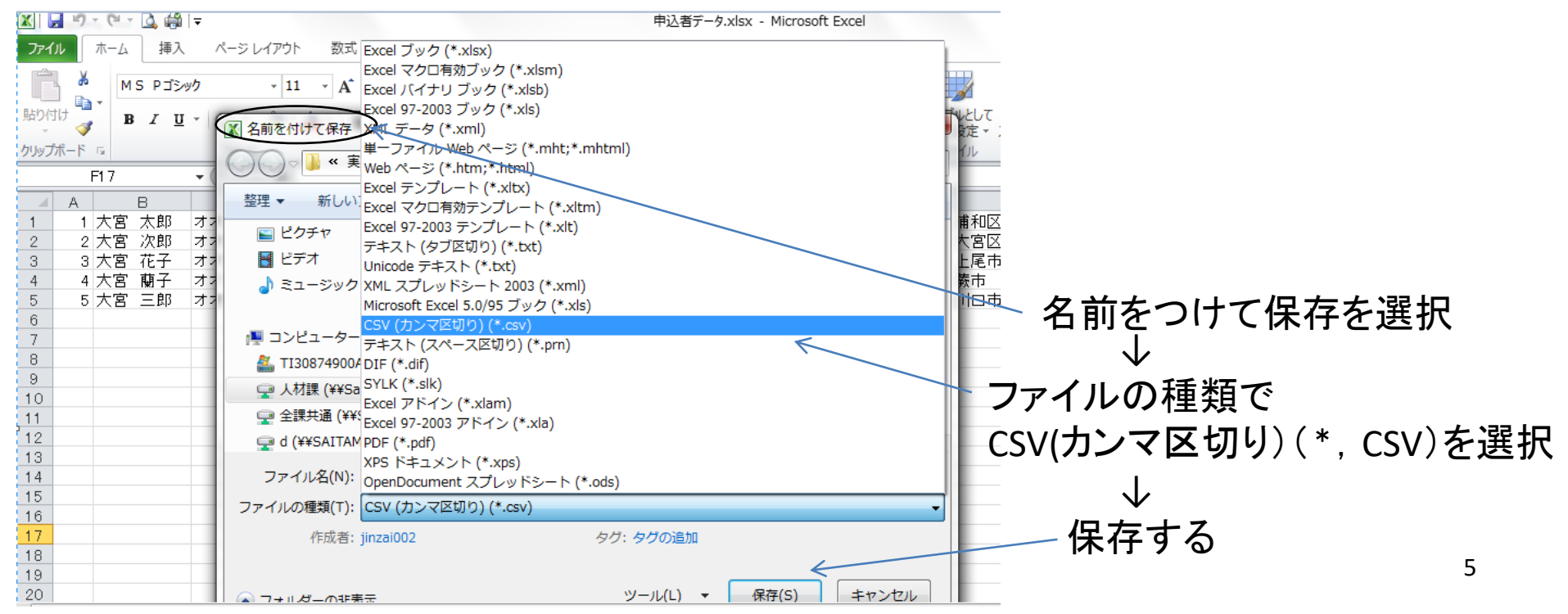

### 2. CSVに変換する時に、ダブルクォーテーション「"」で括る ・保存したCSVファイルを用いる

#### 1)CSVファイルを開く

| 🐹   🛃 | 5   | - Ci  | - 🗳  | i             |       |              |         |      |       |     |        |        |      | 申込     | 者デー   | 夕.csv    | - Micr | osoft E       | xce        | I            |         |          |     |     |       |    |       |               |
|-------|-----|-------|------|---------------|-------|--------------|---------|------|-------|-----|--------|--------|------|--------|-------|----------|--------|---------------|------------|--------------|---------|----------|-----|-----|-------|----|-------|---------------|
| ファイル  |     | 木-/   | 4    | <b>奉入</b>     | ページ し | レイアウト        | 数式      | 7    | -9    | 校閲  | 表示     |        |      |        |       |          |        |               |            |              |         |          |     |     |       |    |       |               |
| ĥ     | Ж   |       | MS P | ゴシック          |       | - 11         | - A     | A.   | = =   | =   | \$2    | 書 折り込  | 反して含 | と体を表示す | 5     | 日付       |        |               | Ŧ          | <            |         |          |     | +   | 1     | ×  |       | <b>Σ</b> オ−ト  |
| 貼り付け  | +   | )<br> | B /  | <u>u</u> -    |       | <u>ð</u> , - | A - 7   | *    | ≣≣    | ≡   | ŧ≓ ŧ≓  | 重 セル   |      | 」て中央揃え | t - 1 | <b>-</b> | %,     | <b>*</b> .0   | .00<br>•.0 | 条件付き<br>書式 - | テーブルとして | されの スタイル |     | 挿入  | i iii |    | 書式    | フィル<br>② クリア・ |
| クリップボ | -15 | G     |      |               | フォント  |              |         | 5    |       |     | 百      | 置      |      |        | 5     |          | 数値     |               | 5          |              | スタイル    | ~~ ~~    |     |     | 1     | セル |       |               |
|       |     | D1    |      | • (           | -     | $f_{x}$      | 1985/7/ | 5    |       |     |        |        |      |        |       |          |        |               |            |              |         |          |     |     |       |    |       |               |
|       | A.  | [     | в    |               | С     |              | D       |      | E     |     |        | F      | G    |        |       | Н        |        |               | Ι          | J            | K       | L        | . 1 | A N | 1 (   | 0  | P     | Q             |
| 1     | 1 ( | 大宮    | 太郎   | オオミヤ          | r 90  | ウ            | 1985,   | /7/5 | 330-1 | 122 | 048-56 | 5-0011 | 男    | 埼玉県a   | れた    | ま市フ      | 大宮中    | ,央11          | 5          | 浦和区          | 桜区中央区   |          | 1   | 2   | 3     | 4  | 5 5,6 | ,20           |
| 2     | 2 ; | 大宮    | 次郎   | オオミヤ          | ィジロ   | コウ           | 1985,   | /5/8 | 330-1 | 133 | 048-56 | 5-0022 | 男    | 埼玉県3   | れた    | ま市フ      | 大宮東    | [22-          | 5          | 大宮区          | 北区岩槻区   |          | 5   | 4   | 3     | 2  | 1     |               |
| 3     | 3 ; | 大宮    | 花子   | オオミヤ          | P ハ:  | ナコ           | 1985/10 | 0/30 | 330-1 | 144 | 048-56 | 5-0033 | 女    | 埼玉県さ   | れた    | ま市フ      | 大宮西    | j33-1         | 5          | 上尾市          | 桶川市     | ī        | 1   | 3   | 2     | 4  | 5 10; | 25,30         |
| 4     | 4 ; | 大宮    | 蘭子   | オオミヤ          | ィラン   | /コ           | 1985,   | /9/6 | 330-1 | 155 | 048-56 | 5-0044 | 女    | 埼玉県d   | れた    | ま市フ      | 大宮南    | j44-          | 5          | 蕨市           | 戸田市     | ī        | 1   | 2   | 4     | 3  | 5     | 20            |
| 5     | 5 ; | 大宮    | 三郎   | オオミヤ          | r #1  | ブロウ          | 1985/12 | 2/25 | 330-1 | 122 | 048-56 | 5-0055 | 男    | 埼玉県3   | れた    | ま市フ      | 大宮西    | <u>3</u> 33-2 | 5          | 川口市          | 戸田市     | ī        | 2   | 3   | 1     | 4  | 5 20; | 25,42         |
| 26    |     |       |      |               |       |              |         | _    |       | ,   | %      |        |      |        |       |          |        |               |            |              |         |          |     |     |       |    |       |               |
| 27    |     |       |      |               | /     | Exc          | elで.    | 人    | カし    | た   | デー     | -タ     |      |        |       |          |        |               |            |              |         |          |     |     |       |    |       |               |
| 28    |     |       | +    | <             | ,     |              |         |      |       |     |        | -      |      |        |       |          |        |               |            |              | _       |          |     |     |       |    |       |               |
| 4 4 ▶ | M   | - 뿌沱  | 、者デー | <u>9. (9)</u> | /     |              |         |      |       |     |        |        |      |        |       |          |        |               |            |              |         |          |     |     |       |    |       |               |

#### 2)作業は別シートで行う

| ファイル   | 木-            | -6   | 挿入         | ページレイア        | 가 춫          | 敗式  | デ <mark>ー</mark> タ | 校閲  | 表示       |       | 11     |       |      |                      |     |                  |                   | -             |            |         |    |           | -                | ۵ 🕜         | - 6 ×    |
|--------|---------------|------|------------|---------------|--------------|-----|--------------------|-----|----------|-------|--------|-------|------|----------------------|-----|------------------|-------------------|---------------|------------|---------|----|-----------|------------------|-------------|----------|
| Ê      | *             | MS P | ゴシック       | Ŧ             | 11 -         | A A | = =                | = > |          | 「新り返し | て全体を表示 | する 標準 |      |                      | -   |                  |                   |               | <b>←</b> ■ | ×       |    | Σ オート SUM | Ż                | A           |          |
| 貼り付け   | <b>™</b><br>√ | BI   | <u>U</u> - | - 3           | • <u>A</u> • | ₫ · | ĒĒ                 |     | <b>i</b> | マセルを結 | 合して中央揃 | à •   | - %, | <b>4</b> .0<br>.00 - | .00 | <br>条件付き<br>書式 ▼ | テーブルとして<br>書式設定 ▼ | セルの<br>スタイル マ | 挿入<br>▼    | 削除<br>▼ | 書式 |           | 並べ替えと<br>フィルター ▼ | 検索と<br>選択 ▼ |          |
| クリップボ  | -K G          |      |            | フォント          |              | E.  |                    |     | 配置       |       |        | G.    | 数値   |                      | Gi. |                  | スタイル              |               |            | セル      |    | ł         | 編集               |             |          |
|        | A1            |      | <b>•</b> ( | († <b>f</b> s | c            |     |                    |     |          |       |        |       |      |                      |     |                  |                   |               |            |         |    |           |                  |             | ¥        |
|        | A             |      | В          | С             | D            |     | Е                  | F   |          | G     | Н      | Ι     |      | J                    | ł   | K                | L                 | М             |            | Ν       | 0  | Р         | Q                | R           |          |
| 1      |               |      |            |               |              |     |                    |     |          |       |        |       |      |                      |     |                  |                   |               |            |         |    |           |                  |             |          |
| 2      |               |      |            |               |              |     |                    |     |          |       |        |       |      |                      |     |                  |                   |               |            |         |    |           |                  |             |          |
| 3      |               |      |            |               |              |     |                    |     |          |       |        |       |      |                      |     |                  |                   |               |            |         |    |           |                  |             |          |
| 4      |               |      |            |               |              |     |                    |     |          |       |        |       |      |                      |     |                  |                   |               |            |         |    |           |                  |             |          |
| 5      |               |      |            |               | -            |     |                    |     |          |       |        |       |      |                      |     |                  |                   |               |            |         |    |           |                  |             |          |
| 26     |               |      |            |               |              |     |                    |     |          |       |        |       |      |                      |     |                  |                   |               |            |         |    |           |                  |             |          |
| 27     |               |      |            |               |              | /   | 2112               | . [ | t        | 日日    | /      |       |      |                      |     |                  |                   |               |            |         |    |           |                  |             |          |
| 28     |               | ·    |            |               |              |     | カリン                | /—r | ~で       | [用]   |        |       |      |                      |     |                  |                   |               |            |         |    |           |                  | _           | <b>•</b> |
| 14 A F | ▶(甲)          | 心有ティ | She She    | eeti 🖉        |              |     |                    |     |          |       |        |       |      |                      |     |                  |                   |               |            |         |    |           |                  |             |          |

#### 3) CSV に変換する

1

2

| 🗶 🛃 🍤 - (° -    | 🖪 🛱 I 🖛  |               |                       |       |         |          | 申込       |
|-----------------|----------|---------------|-----------------------|-------|---------|----------|----------|
| <b>ファイル</b> ホーム | 挿入       | ページ レイアウ      | か 数式                  | データ   | 校閲 表決   | <b>7</b> |          |
| П 👗 М           | S Pゴシック  | *             | 11 · A A              | • = = | = %     | 富折り返し    | /て全体を表示す |
| 貼り付け 📲 🖪        | ΙŪ·      | - <u>&gt;</u> | · <u>A</u> • <u>∄</u> | • = = | =   # # | 幸 セルを結   | 拾して中央揃え  |
| クリップボード 🔤       |          | フォント          |                       | G     |         | 配置       |          |
| A1              | •        | 🕘 🗙 🖌 fx      |                       |       |         |          |          |
| A               | В        | С             | D                     | Е     | F       | G        | Н        |
| 1               |          |               |                       |       |         |          |          |
| 2               |          |               |                       |       |         |          |          |
| 4 A1にナ          | ーソル      | を合わ           | せる                    |       |         |          |          |
| 5               |          |               | - •                   |       |         |          |          |
| 26              |          |               |                       |       |         |          |          |
| 27              |          |               |                       |       |         |          |          |
|                 | z≓_h ou  |               | /                     |       |         |          |          |
|                 | s) אר נו |               |                       |       |         |          |          |
|                 |          |               |                       |       |         |          |          |

挿入 ページ レイアウト 数式 校閲 表示 ファイル ホーム データ ¥ • 11 • A A ■ 折り返して全体を表示?  $\equiv$  $\equiv \equiv$ \$\$~~ B) -貼り付け - <u>-</u> - A - <u>-</u> -1 セルを結合して中央揃う BIU 三三三 律律 đ クリップボード 🕫 配置 フォント =""""& - (= X 🗸 TEXT  $f_{x}$ В Е F G Н A =""""& С 4 D 1 2 関数 =""""& を入力する 26 27 28 🛚 🔹 🕨 申込者データ Sheet1 🤇 😓

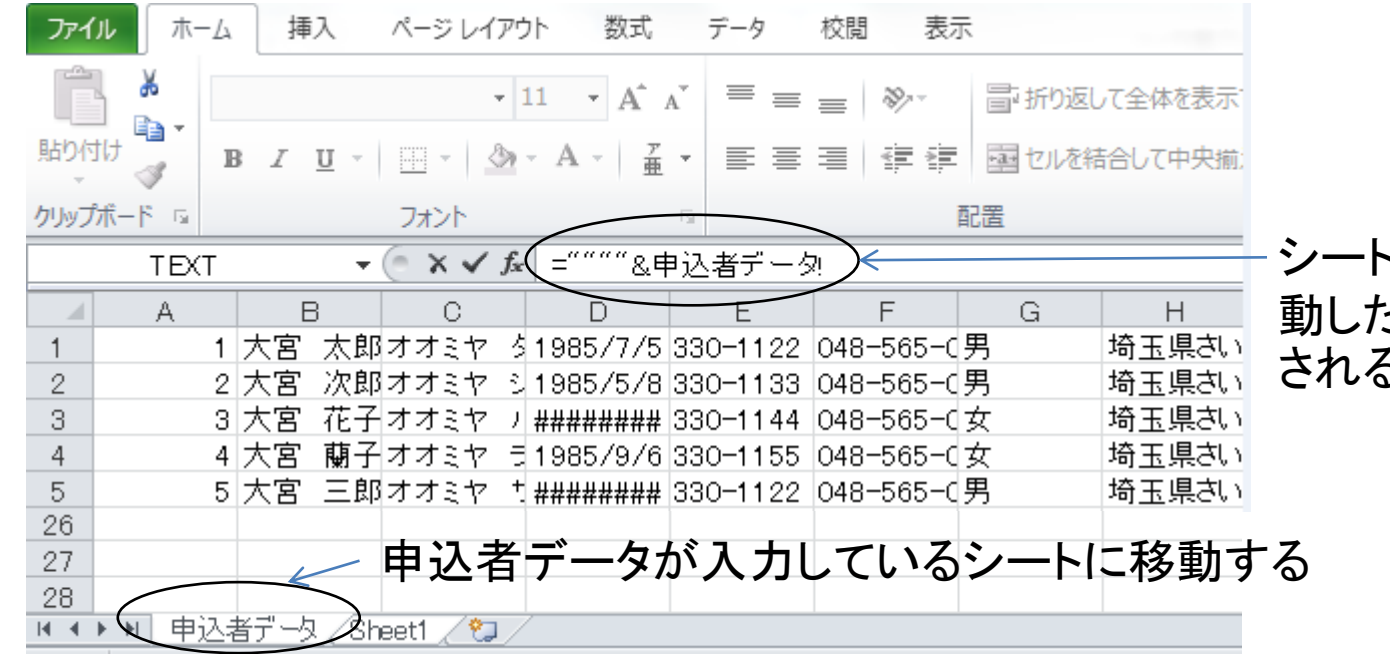

3

#### - シートを移動したら、移 動したシート名が表示 される

| 時の付ける       | • 1<br>2 <u>U</u> •   <u>U</u> •   <u>A</u> | $\begin{array}{ccc} 1 & \bullet & \mathbf{A}^{\bullet} & \mathbf{A}^{\bullet} & \equiv \\ \bullet & \mathbf{A} & \bullet & \frac{7}{\underline{\mathbf{H}}} \bullet & \equiv \equiv \end{array}$ | = ≫ ■ 計り返<br>車 車 車 ■ セルを経 | して全体を表示す<br>吉合して中央揃え |
|-------------|---------------------------------------------|----------------------------------------------------------------------------------------------------|---------------------------|----------------------|
| リップボード 🔤    | フォント                                        | 13                                                                                                    | 配置                        |                      |
| TEXT        | - (° X ✓ fx                                 | &申込者デーダ                                                                                                    | AL!                       |                      |
| A           | B C                                         | D E                                                                                                    | F G                       | Н                    |
| 1           | ☆宮 太郎オオミヤ タ                                 | 1985/7/5 330-1122                                                                                                    | 048-565-0男                | 埼玉県さい                |
| 2 2         | 大宮 次郎オオミヤ シ                                 | 1985/5/8 330-1133                                                                                                    | 048-565-0男                | 埼玉県さい                |
| 3 3         | 大宮 花子オオミヤ ノ                                 | ######## 330-1144                                                                                                    | 048-565-0女                | 埼玉県さい                |
| 4 4         | 大宮 蘭子オオミヤ き                                 | 1985/9/6 330-1155                                                                                                    | 048-565-0女                | 埼玉県さい                |
| 5 5         | 大宮 三郎オオミヤ ち                                 | ######## 330-1122                                                                                                    | 048-565-0男                | 埼玉県さい                |
| 26          |                                             | L 7                                                                                                    |                           |                      |
| 27 AIL 7    | ーフルを合われ                                     | きる                                                                                                    |                           |                      |
| 28          |                                             |                                                                                                    |                           |                      |
| ▲ ● ▶ ▶ 申込者 | ≦データ/Sheet1 / 怜コ /                          |                                                                                                    |                           |                      |

カーソルを合わせる と、A1のデータが表 示される

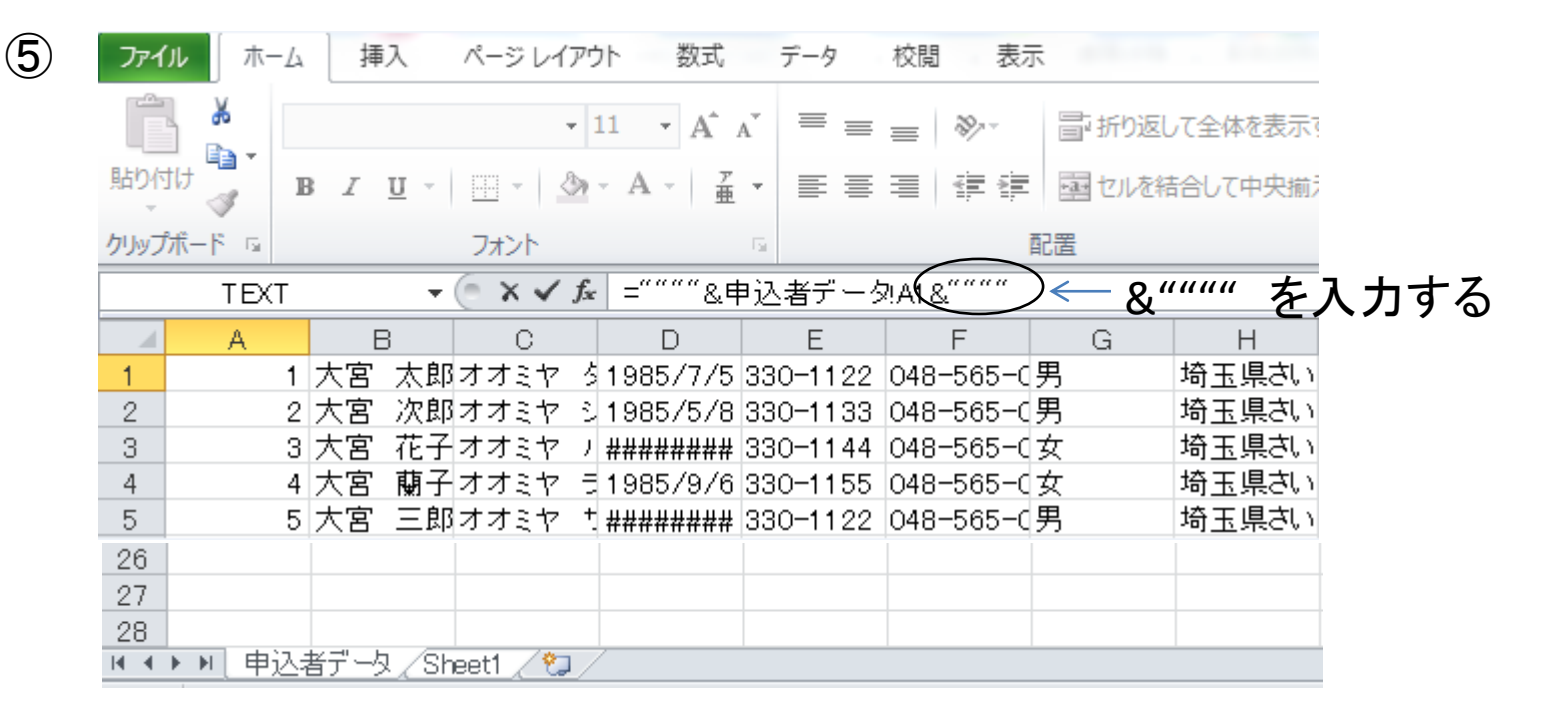

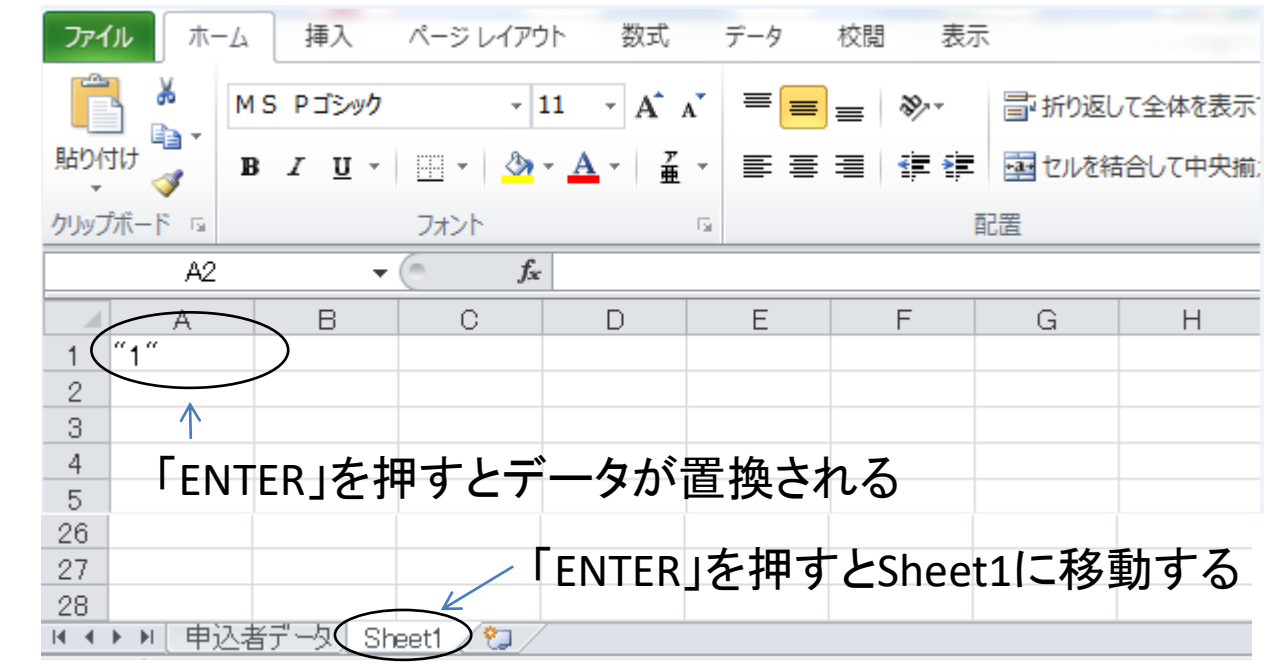

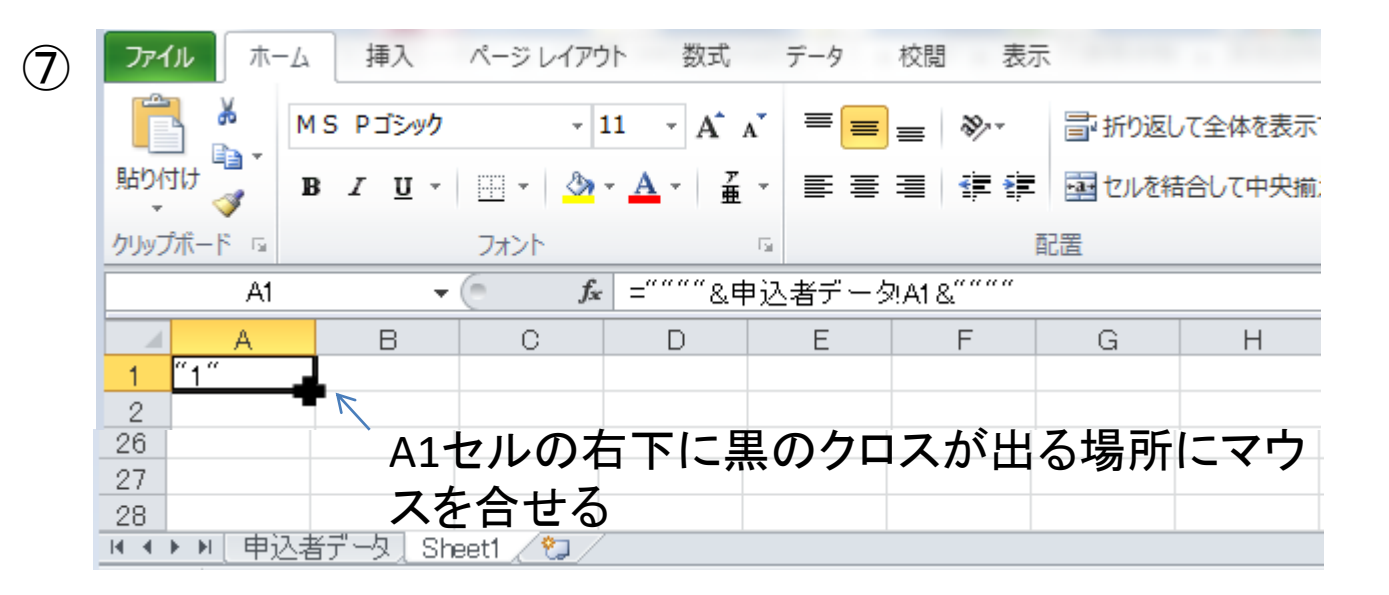

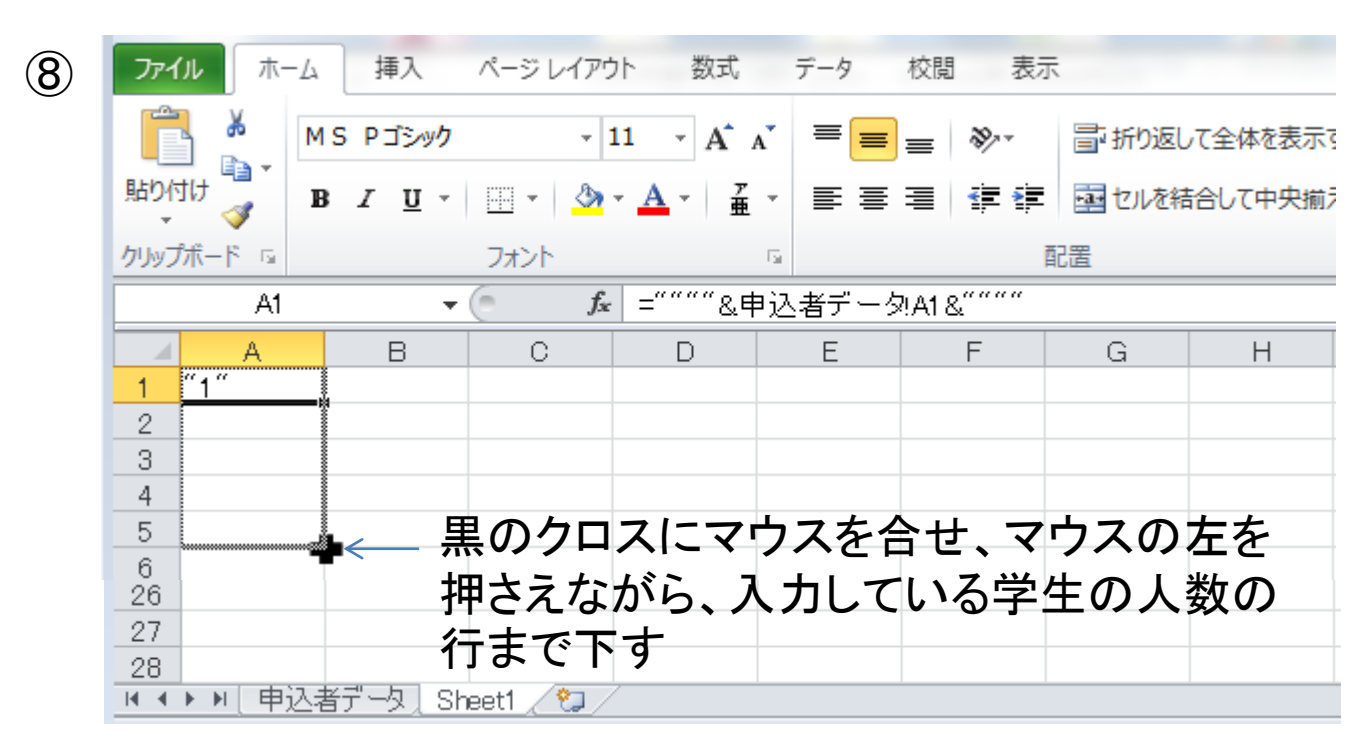

| ファイル ホーム            | A 挿入<br>MS Pゴシック      | ページ レイアウ       | 小数式<br>11 · A A       | <i>∓−9</i> | 校開 表示   | 〒 新り返し   | て全体を表示  |
|---------------------|-----------------------|----------------|-----------------------|------------|---------|----------|---------|
| 貼り付け 🍋 🎽            | в <i>I</i> <u>U</u> - | 🖽 🖌 🙆          | · <u>A</u> · <u>ž</u> |            |         | 100 セルを結 | 拾して中央撤送 |
| クリップボード 回           |                       | フォント           |                       | Gr         | 1       | 記置       |         |
| A1                  | - (                   | f <sub>x</sub> | =~~~&                 | ■込者データ     | A1&"""" |          |         |
| A                   | В                     | С              | D                     | E          | F       | G        | Н       |
| 1 "1"               |                       |                |                       |            |         |          |         |
| 2 "2"               |                       |                |                       |            |         |          |         |
| 3 3                 |                       | 西行士で           | 「下」 ナー i              |            | 学开新     |          |         |
| 5 "5"               | L ws                  |                |                       | り、中心       | 于工致     |          |         |
| 6                   | ● まて                  | での整理           | 番号が                   | 表示され       | いる      |          |         |
| 26                  |                       |                |                       |            |         |          |         |
| 27                  |                       |                |                       |            |         |          |         |
| 28                  |                       |                |                       |            |         |          |         |
| _28_<br>제 ◀ ▶ ▶ [申込 | 者データ   She            | et1 🛛 😓        |                       |            |         |          |         |

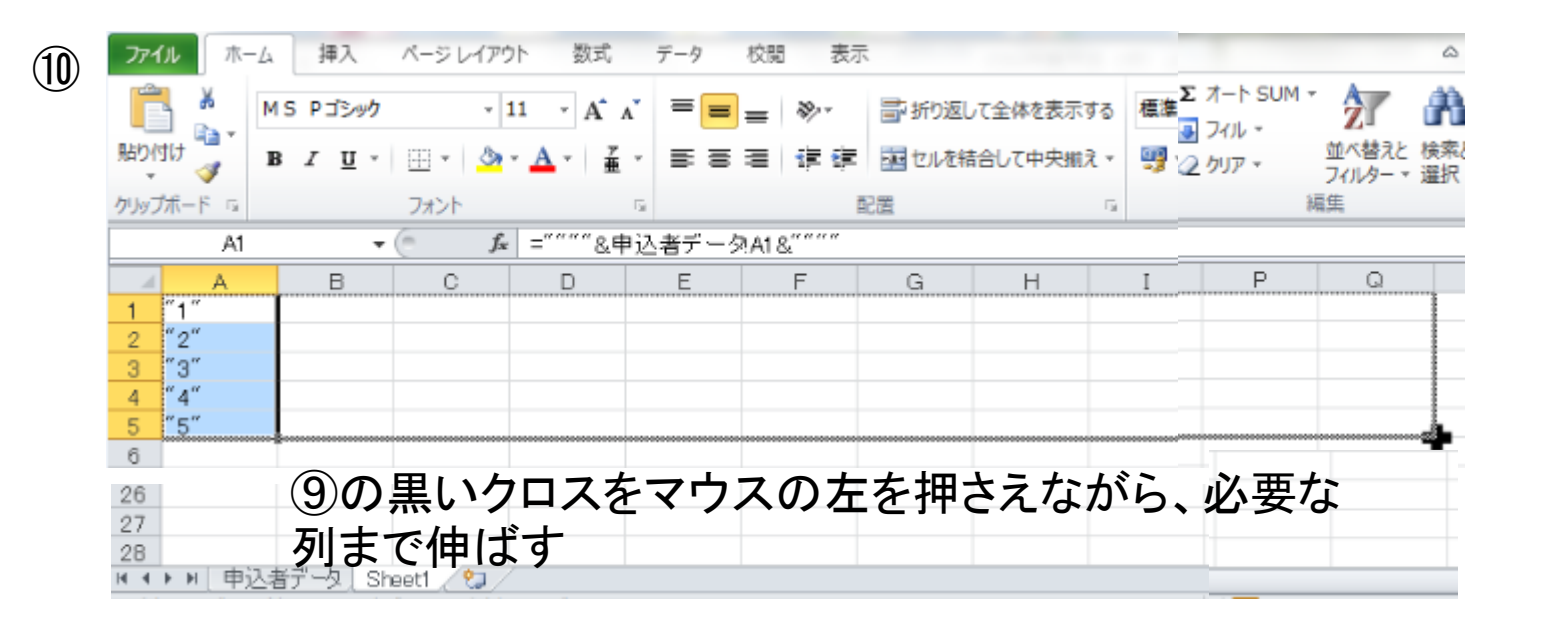

| ファイル ホー      | ム 挿入 ページレイア                     | ウト 数式 データ                                                  | 校開 表示            |                  |                                      | ء 🕜 ه         |
|--------------|---------------------------------|------------------------------------------------------------|------------------|------------------|--------------------------------------|---------------|
| 🖺 👗          | MS P এই স্পঠ 🗸                  |                                                            | = 🗞 📑 折り返        | して全体を表示する        | 7-1-1 SUM - 27                       | A             |
| 貼り付け 🥣       | в <i>I</i> <u>U</u> •   🖽 •   🌺 | ·▲· ≝ = =                                                  | : 注: 注: 注: 🔤 セルを | 結合して中央揃える        | 2 クリア マ ジベ替えと<br>フィルターマ              | 検索と<br>  選択 ▼ |
| クリップボード ち    | フォント                            | Ga                                                         | 配置               |                  | 編集                                   |               |
| A1           | <b>- -</b> <i>f</i>             | - =""""&申込者デー                                              | 夕A1&""""         |                  |                                      |               |
| A            | B C                             | D E                                                        | F G              | н                | P Q                                  | R             |
| 1 "1"        | ″大宮 太郎″オオミヤ                     | <sup>(*)</sup> 31233 <sup>(*)</sup> <sup>(*)</sup> 330–112 | 2″048-565-″男″    | "埼玉県さい"!         | ~5 <sup>~</sup> ~5,6,20 <sup>~</sup> | _             |
| 2 "2"        | "大宮 次郎"オオミヤ                     | "31175" "330 <del>-</del> 113                              | 15~048-565-~男~   | "埼玉県さい"!         | "1" ""<br>"=" "to open               |               |
| 3 3          | "大宮"花-"オオミヤ                     | "31350" "330-114<br>"3130e" "330-114                       | 41048-565-1女     | "埼玉県さい"          | 5 10,25,3<br>"5" "20"                | 0.            |
| 4 4<br>5 "5" | 八音 聞き オオミヤ<br>"大宮 三郎"オオミヤ       | "31296 330-115<br>"31406" "330-112                         | C 048-565-1 男    | 「「「「」」「「」」「「」」」。 | "5" "20254                           | 2"            |
| 6            |                                 | 31400 330 112                                              | 2 040 000 23     | NO DEFECT        | 20,20,1                              |               |
| 26           | ムナノ                             | <b>カニ ちょう</b>                                              | 里協 さわ ての         |                  | フナ献士                                 |               |
| 27           | 王(                              | ルナーダかし                                                     | 旦 按 こ れ る り      | ノビマリノ            | へと至9                                 |               |
| 28           |                                 |                                                            |                  |                  |                                      |               |
|              | 込者データ」Sheet1 🦯 😏 🦯              |                                                            |                  |                  |                                      |               |

| (12) |      | <b>- 7 ·</b> (* | - 🗳 🖨   | ∓             |         |                  |                     |                       |        |       |
|------|------|-----------------|---------|---------------|---------|------------------|---------------------|-----------------------|--------|-------|
|      | 771  | ル ホーム           | ム挿入     |               | ページレイ   | イアウ              | ト 数式                | データ                   | 校閲     | 表示    |
|      | Ê    | <b>Å</b>        | MS Pಶ್ರ | /୬ <b>/</b> ን |         | - 1              | 1 · A               | . 	 = <u>=</u>        | َة ⊨   | \$7.* |
|      | 貼り作  | th 🍼            | BIU     | - <u>-</u>    | ····· • | <mark>⊘</mark> - | <u>A</u> - <u>₹</u> | • = =                 |        | •     |
|      | クリッフ | がポード ゅ          |         |               | フォント    |                  |                     | Fai                   |        | 1     |
|      |      | D1              |         | -             | 0       | $f_{x}$          | =""""&隼             | ■込者デー                 | 夕D1&"  |       |
|      |      | A               | В       |               | С       |                  | D 🔶                 | E                     | F      |       |
|      | 1    | ″1″             | "大宮     | 太師            | "オオミ+   | 7 "              | ′31233″             | <sup>**</sup> 330-112 | 2″048- | -565- |
|      | 2    | "2"             | "大宮     | 次師            | ″オオミ¹   | 7 "              | 31175″              | ″330 <b>-11</b> 3     | 3″048- | -565- |
|      | 3    | ″3″             | "大宮     | 花日            | ″オオミ¹   | 7 "              | 31350″              | ″330 <b>-11</b> 4     | 4″048- | -565- |
|      | 4    | "4"             | "大宮     | 蘭-            | "オオミ+   | 7 (              | 31296″              | ″330 <b>-11</b> 5     | 5″048- | -565- |
|      | 5    | "5"             | "大宮     | ΞĒ            | "オオミ+   | 7 "              | 31 406″             | ″330 <b>-</b> 112     | 2″048- | -565- |
|      |      |                 |         |               |         |                  |                     |                       |        |       |

(1)

\_\_\_ 生年月日を入力している 「D列」のみ関数を変える

| ファイル ホー   | -ム 挿入 ページレイア! | か 数式                    | データ 校閲       | 表示     |
|-----------|---------------|-------------------------|--------------|--------|
| <b>i</b>  | M S P ゴシック -  | 11 · A A                | ≡≡≡          | \$2    |
| 貼り付け      | B I U - 🖂 - 🖄 | · <u>A</u> · <u>#</u> · |              |        |
| クリップボード 🕫 | フォント          | Ea.                     |              | 百百     |
| D1        | • (* Jx       | - =""""&申込              | _<br>者データD1& |        |
| A         | B C           | D                       | E            | F      |
| 1 "1"     | "大宮 太郎"オオミヤ   | <u>~31233 ~</u>         | 30-1122~048  | -565-" |
| 2 "2"     | "大宮 次郎オオミヤ    | ″31175″ <sup>″</sup> 3  | 30-1133″048  | -565-" |
| 3 ~ 3~    | "大宮 花手"オオミヤ   | ″31350″ ″3              | 30-1144″048  | -565-″ |
| 4 "4"     | "大宮 蘭子"オオミヤ   | ″31296″ ″3              | 30-1155"048  | -565-″ |
| 5 "5"     | "大宮 三郎"オオミヤ   | ″31406″ ″3              | 30-1122 048  | -565-″ |
| 6         |               |                         |              |        |

(13)

#### 「D1」のセルに合せると fxに関数式が表示される

| (14) | 771                                                     | (ル ホ-            | -ム 挿) | 入 ページレイ:                          | アウト 数式             | データ 杉               |        |
|------|---------------------------------------------------------|------------------|-------|-----------------------------------|--------------------|---------------------|--------|
|      |                                                         |                  |       |                                   | · 11 · A           |                     |        |
|      | ארטייני<br>דעעל איז איז איז איז איז איז איז איז איז איז | ₩<br>ダ<br>が 一ド 国 | BI    | צ  * ₪   * ₪<br>7 <del>א</del> ント | » · A ·   ≟        |                     |        |
|      |                                                         | TEX              | Т     | - <b>-</b> (= X ✔                 | f <sub>x</sub> = < |                     | fxの関数す |
|      | - A                                                     | A                | В     | С                                 | D                  | E                   |        |
|      | 1                                                       | "1"              | "大宮   | _ 太郎 オオミヤ                         | ' =                | <u>″330–1122″</u>   |        |
|      | 2                                                       | "2"              | 大宮    | 次郎 オオミヤ                           | ° (131175)         | ″330 <b>-</b> 1133″ | される    |
|      | 3                                                       | "3"              | 大宮    | _ 花-デオオミヤ                         | ° 131350″          | "330-1144"          |        |
|      | 4                                                       | "4"              | - "大宮 | <u>・蘭</u> -‴オオミヤ                  | ' "31296″          | "330-1155"          | (      |
|      | 5                                                       | "5"              | "大宮   | _ 三郎 オオミヤ                         | " [131 406"        | "330-1122"          | (      |
|      | 6                                                       | 1                |       |                                   |                    |                     |        |

fxの関数式を削除する 「D1」のセルの表示が削除 される

| 5 | ファイル     ホーム     挿入     ページ レイアウト     数式     デー・            あり付け         マード           ■           ■           ■           ■           ■           ■           ■           ■           ■           ■             おり付け           ■           ■           ■           ■           ■           ■           ■           ■           ■           ■           ■           ■           ■           ■           ■           ■           ■           ■           ■           ■           ■           ■           ■           ■           ■           ■           ■           ■           ■           ■           ■           ■           ■           ■           ■           ■           ■           ■           ■           ■ </th <th>- タ 校園 表示<br/>『==   ※・<br/>『 = =   『 『<br/>『 ― ― ― " " " &amp; TEXT ( と入力し、申込者データ</th> | - タ 校園 表示<br>『==   ※・<br>『 = =   『 『<br>『 ― ― ― " " " & TEXT ( と入力し、申込者データ                                                                                                    |
|---|----------------------------------------------------------------------------------------------------|----------------------------------------------------------------------------------------------------|
|   | TEXT     ▼ (x) √ f*     ="""""&TEXT(#       1     "1"     "大宮 太郎"オオミヤ     T""&TEXT(#       2     "2"     "大宮 太郎"オオミヤ     """&TEXT(#       3     "3"     "大宮 木郎"オオミヤ     "31175"       3     "3"     "大宮 木郎"オオミヤ     "31350"       4     "4"     "大宮 藺" "オオミヤ     "31296"       5     "5"     "大宮 亘" オオミヤ     "31406"                                                                                                    | (4,表示形式)<br>H1122 <sup>(**</sup> 048-565-<br>H1132 <sup>(**</sup> 048-565-<br>H1144 <sup>(**</sup> 048-565-<br>H1155 <sup>(**</sup> 048-565-<br>H1122 <sup>(**</sup> 048-565-<br>H1122 <sup>(**</sup> 048-565- |
|   | 26<br>27<br>28<br>M ▲ ▶ M 申込者デ ② Sheet1 ③                                                                                                    | t1上で作業する                                                                                                    |

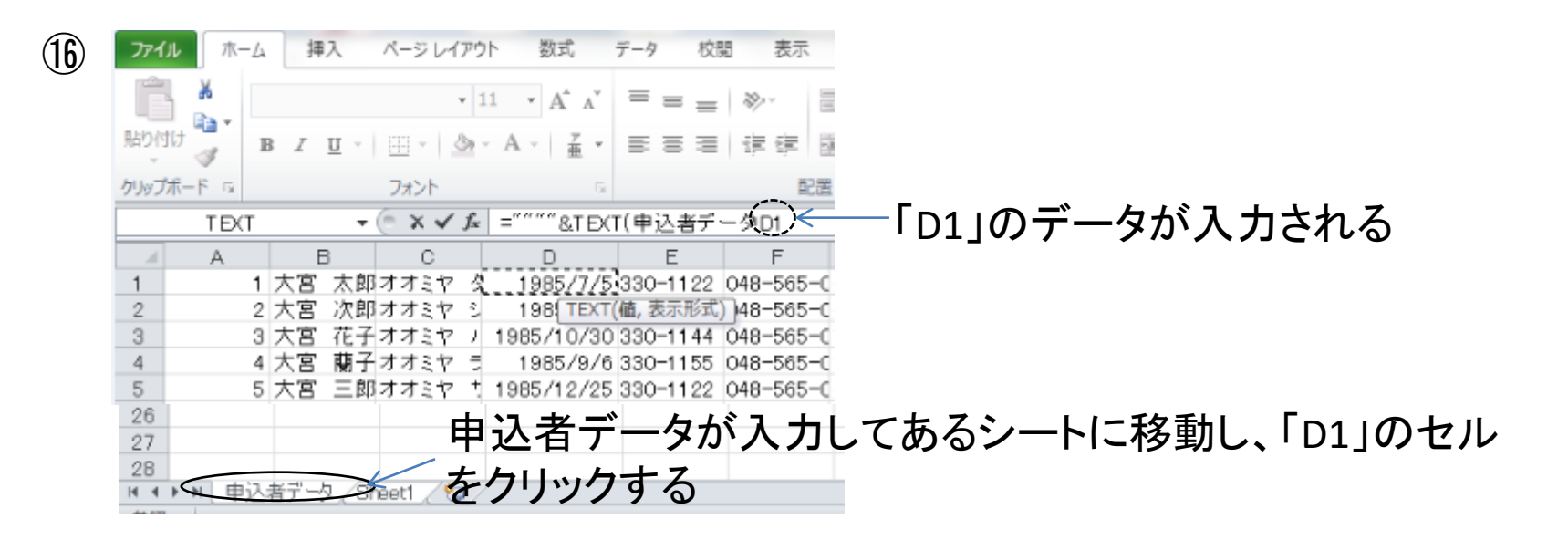

| ファイ                                                      | ル ホ-   | -4 | 挿   | 入          | ページ    | レイア | לל   | 数式           | データ   | 校   | 閲 表示     |     |       |          |   |
|----------------------------------------------------------|--------|----|-----|------------|--------|-----|------|--------------|-------|-----|----------|-----|-------|----------|---|
| Ê                                                        | *      |    |     |            |        | Ŧ   | 11 . | A A          | = =   | =   | \$\$\/~~ | 冒折  | )返して全 | 体を表示する   | 榰 |
| 貼り付                                                      | け<br>ダ | в  | I   | <u>u</u> - |        | ٩   | - A  | · <u>ア</u> · |       |     |          | 謳セル | しを結合し | /て中央揃え → | 0 |
| クリップ                                                     | #−۴ ⊑  |    |     |            | フォント   | •   |      | 5            |       |     | Ē        | 置   |       | Gi.      |   |
| TEXT ▼ (* × ✓ f = """" &TEXT(申込者データD( yyyy/m/d )&""" ) ← |        |    |     |            |        |     |      |              |       |     |          |     |       |          |   |
|                                                          | A      |    | E   | 3          | C      |     |      | D            | E     |     | F        |     | G     | Н        |   |
| 1                                                        |        | 1  | 大宮  | 太郎         | オオミ    | ヤク  | 5 1  | 985/7/5      | 330-1 | 122 | 048-565  | -(男 |       | 埼玉県さい    |   |
| 2                                                        |        | 2  | 大宮  | 次郎         | オオミ    | ヤミ  | 1    | 985/5/8      | 330-1 | 133 | 048-565  | -(男 |       | 埼玉県さい    |   |
| 3                                                        |        | З  | 大宮  | 花子         | オオミ    | ヤノ  | 198  | 5/10/30      | 330-1 | 144 | 048-565  | -(女 |       | 埼玉県さい    |   |
| 4                                                        |        | 4  | 大宮  | 蘭子         | オオミ    | ヤミ  | 1    | 985/9/6      | 330-1 | 155 | 048-565  | -(女 |       | 埼玉県さい    |   |
| 5                                                        |        | 5  | 大宮  | 三郎         | オオミ    | 7 1 | 198  | 5/12/25      | 330-1 | 122 | 048-565  | -(男 |       | 埼玉県さい    |   |
| 26                                                       |        |    |     |            |        |     |      |              |       |     |          |     |       |          |   |
| 27                                                       |        |    |     |            |        |     |      |              |       |     |          |     |       |          |   |
| 28                                                       |        |    |     |            |        |     |      |              |       |     |          |     |       |          |   |
| 14 4 9                                                   | ▶ ▶ 申j | 入者 | データ | l /Sh      | eet1 📈 | ⁄ 🕲 | 7    |              |       |     |          |     |       |          |   |

(17)

, "yyyy/m/d ")& """" と入力し、 「ENTER」を押す

| <b>ファイル</b> ホーム          | 挿入 ページレイス       | ややうち 数式                 | データ 校問                  | 問 表示                  |            |         |
|--------------------------|-----------------|-------------------------|-------------------------|-----------------------|------------|---------|
| 🖺 🖌 M                    | 1S Pゴシック 🗸      | 11 · A A                | ≡≡≡                     | \$\$/~~               | ■ 折り返して    | 全体を表示する |
| 貼り付け 🌄 🔢                 | B I U - 3       | • <u>A</u> • <u>#</u> • | E≣≣                     | <                     | 🔤 セルを結合    | して中央揃え▼ |
| リップボード 🖙                 | フォント            | E.                      |                         | 配                     | 置          | G.      |
| D1                       | <b>-</b> (° .   | £ =""""&⊺EX             | r(申込者デ·                 | ータ!D1,″ yy            | /yy/m/d″)& |         |
| A                        | B C             | D                       | E                       | F                     | G          | Н       |
| 1 "1"                    | "大宮 太郎オオミヤ      | <i>"</i> 1985/7/5"      | <del>&lt;330-1122</del> | <del>~048 565</del>   | "男"        | "埼玉県さい  |
| 2 "2"                    | "大宮 次郎オオミヤ      | ″31175″                 | ″330 <b>-</b> 1133      | ″048-565              | -"'男"      | "埼玉県さい  |
| 3 "3"                    | "大宮 花子オオミヤ      | ~31350 <sup>~</sup>     | ″330-1144               | ″048 <b>-</b> 565     | -"女"       | "埼玉県さい  |
| 4 "4"                    | "大宮 蘭子 オオミヤ     | <i>~</i> 31296 <i>~</i> | ″330 <b>-11</b> 55      | ″048-565 <sup>.</sup> | -"女"       | "埼玉県さい  |
| 5 <sup>(1</sup> 5)<br>26 | "大宮 三郎オオミヤ      | ″31406″                 | ″330–1122               | ″048–565              | -"男"       | "埼玉県さい  |
| 27                       |                 |                         |                         |                       |            |         |
| 28                       |                 |                         |                         |                       |            |         |
| ▲ ● ▶ ■ 申込き              | 者データ Sheet1 / 🎦 | /                       |                         |                       |            |         |

生年月日表示 になる

| ファイル ホー   | -ム 挿入                                           | ページ レイア! | うト 数式 ラ                         | データ 校閲                | 表示                   |        |        |
|-----------|-------------------------------------------------|----------|---------------------------------|-----------------------|----------------------|--------|--------|
| 💼 🐇       | MS Pゴシック                                        | ۰<br>۲   | 11 · A A                        | ≡≡≡                   | ≫·- ≣                | 折り返して全 | 体を表示する |
| 貼り付け 🍯    | BIU                                             | - 🗄 🖌 🔗  | · <u>A</u> · <u>7</u> ·         |                       |                      | セルを結合し | て中央揃え▼ |
| クリップボード 🕞 |                                                 | フォント     | Es.                             |                       | 配置                   |        | E.     |
| D1        | D1 🔹 🧑 🗾 ="""" &TEXT(申込者データD1," yyyy/m/d")&"""" |          |                                 |                       |                      |        |        |
| A         | В                                               | С        | D                               | E                     | F                    | G      | Н      |
| 1 "1"     | "大宮 太                                           | 遺"オオミヤー  | <i>"</i> 1985/7/5"              | <b>~330-112</b> 2     | <del>~048 565 </del> | "男"    | "埼玉県さい |
| 2 "2"     | "大宮 次                                           | マ趙″オオミヤ  | ″31175″ <b>-</b>                | 330-1133              | "048-565-            | "'男"   | "埼玉県さい |
| 3 "3"     | "大宮 花                                           | ヨ"オオミヤー  | ″31350″                         | <sup>‴</sup> 330–1144 | ″048 <b>-</b> 565-   | "女"    | "埼玉県さい |
| 4 "4"     | "大宮 腜                                           | 肝"オオミヤ   | <i>"</i> 31296 <i>"</i>         | <sup>″</sup> 330–1155 | ″048 <b>-</b> 565-   | "女"    | "埼玉県さい |
| 5         | "大宮 日                                           | 頭"オオミヤー  | <sup>~</sup> 31406 <sup>~</sup> | <sup>2</sup> 330-1122 | ″048 <b>-</b> 565-   | "'男"   | "埼玉県さい |
| 26        |                                                 |          |                                 |                       |                      |        |        |
| 27        |                                                 |          |                                 |                       |                      |        |        |
| 00        |                                                 |          |                                 |                       |                      |        |        |
| 20        |                                                 |          |                                 |                       |                      |        |        |

(19)

20

— D1セルの右下に 黒いクロスが出る 場所にマウスを 合せる

| 🗶 🔄 🍤 • (° -                                  | X                                  |                                                   |                    |           |         |        |  |  |  |  |
|-----------------------------------------------|------------------------------------|---------------------------------------------------|--------------------|-----------|---------|--------|--|--|--|--|
| <b>ファイル</b> ホーム                               | ファイル ホーム 挿入 ページ レイアウト 数式 データ 校閲 表示 |                                                   |                    |           |         |        |  |  |  |  |
| 📑 👗 м                                         | S Pゴシック - 1                        | 11 · A A                                          | ≡≡≡                | ≫ ≣       | 折り返して全体 | を表示する  |  |  |  |  |
| 貼り付け 3 B                                      | I U -   🖾 -   🌺                    | · <u>A</u> · <u>Z</u> ·                           | ≣ ≣ ⊒              | # # 🖬     | セルを結合して | 中央揃え、  |  |  |  |  |
| クリップボード 🖙                                     | フォント                               | Fai                                               |                    | 配置        |         | Gi.    |  |  |  |  |
| D1 🚽 💽 🎜 =""""&TEXT(申込者データD1,"yyyy/m/d")&"""" |                                    |                                                   |                    |           |         |        |  |  |  |  |
| A                                             | B C                                | D                                                 | E                  | F         | G       | Н      |  |  |  |  |
| 1 ″1″ ′                                       | "大宮 太郎オオミヤ                         | <u>1985/7/5                                  </u> | (1330-1122)        | "048-565- | " 男"    | ″埼玉県さ  |  |  |  |  |
| 2 "2" '                                       | "大宮 次郎オオミヤ                         | ″3 <b>11</b> 75″                                  | ‴330 <b>-11</b> 33 | "048-565- | " 男"    | ″埼玉県さ  |  |  |  |  |
| 3 "3" '                                       | "大宮 花手オオミヤ                         | "31350"                                           | "330-1144          | ″048-565- | " 女"    | "埼玉県さい |  |  |  |  |
| 4 "4" '                                       | "大宮 蘭-"オオミヤ                        | "31296"                                           | ″330 <b>-11</b> 55 | ″048-565- | " 女"    | "埼玉県さい |  |  |  |  |
| 5 "5" (                                       | "大宮 三郎 オオミヤ                        | ~31406″ 🔒                                         | <b>ű</b> 330–1122  | ″048-565- | " 男"    | "埼玉県さ  |  |  |  |  |
| 6<br>27                                       |                                    |                                                   |                    |           |         |        |  |  |  |  |
| 28                                            |                                    |                                                   |                    |           |         |        |  |  |  |  |
| ▲ ◀ ▶ ▶ 申込者                                   | 皆データ、 Sheet1 、 Shee                | t3 / 🔁 /                                          |                    |           |         |        |  |  |  |  |

マウスの左を押さえ ながら、必要行まで 下す

| ファイル ホー                                       | -ム 挿入    | ページ レイアウ            | フト 数式 ラ                  | タ 校閲                  | 表示                 |         |         |  |
|-----------------------------------------------|----------|---------------------|--------------------------|-----------------------|--------------------|---------|---------|--|
| 📋 🐇                                           | MS Pゴシック | <b>v</b> ]          | l1 · A ▲                 | ≡≡≡                   | ≫·-                | 新り返して全体 | 本を表示する  |  |
| 貼り付け 🍯 🎽<br>👻 🍼                               | BIU·     | 🗄 🔹 🍐               | · <u>A</u> · <u>Z</u> ·  | ≣ ≣ ≣                 | 🛊 🛊 📠              | セルを結合して | 【中央揃え ▼ |  |
| クリップボード 💿                                     |          | フォント                | Gi.                      |                       | 配置                 |         | Es.     |  |
| D1 → 🤄 🎜 =""""&TEXT(申込者データD1,"yyyy/m/d")&"""" |          |                     |                          |                       |                    |         |         |  |
| A                                             | В        | С                   | D                        | E                     | F                  | G       | Н       |  |
| 1 ″1″                                         | "大宮 太」   | "オオミヤ               | ″1985/7/5″               | ″330 <b>-</b> 1122    | ″048 <b>-</b> 565- | " 男"    | "埼玉県さい  |  |
| 2 "2"                                         | "大宮 次」   | "オオミヤ               | ″1985 <i>/</i> 5/8″      | ″330 <b>-</b> 1133    | ″048-565-          | " 男"    | "埼玉県さい  |  |
| 3 "3"                                         | "大宮 花·   | "オオミヤ               | ″1985 <i>/</i> 10/30″    | ″330-1144             | ″048-565-          | "女"     | "埼玉県さい  |  |
| 4 "4"                                         | "大宮 蘡·   | "オオミヤ               | ″ <b>1</b> 985/9/6″      | ″330 <b>-11</b> 55    | ″048 <b>-</b> 565- | "女"     | "埼玉県さい  |  |
| 5 "5"                                         | "大宮 三」   | "オオミヤ               | ″1985/12/25 <sup>″</sup> | <sup>°</sup> 330-1122 | "048-565-          | " 男"    | "埼玉県さい  |  |
| 6                                             |          |                     |                          | <b>-</b>              |                    |         |         |  |
| 27                                            |          |                     |                          |                       |                    |         |         |  |
| 28                                            |          |                     |                          |                       |                    |         |         |  |
|                                               | 乙者データ、Sh | eet1 <u>/</u> Sheet | 3 / 🔁 /                  |                       |                    |         |         |  |

(21)

D列に生年月日が 表示される

以上でデータをダブルクォーテーションで括る作業は終了なので 上書き保存をする

#### 4)システムに読込む前に必ずメモ帳で確認をする 入力内容の確認とダブルクォーテーションが<u>1つ</u>付加されているか確認

①読込むデータ(CSV)を右クリックすると以下の画面が表示される

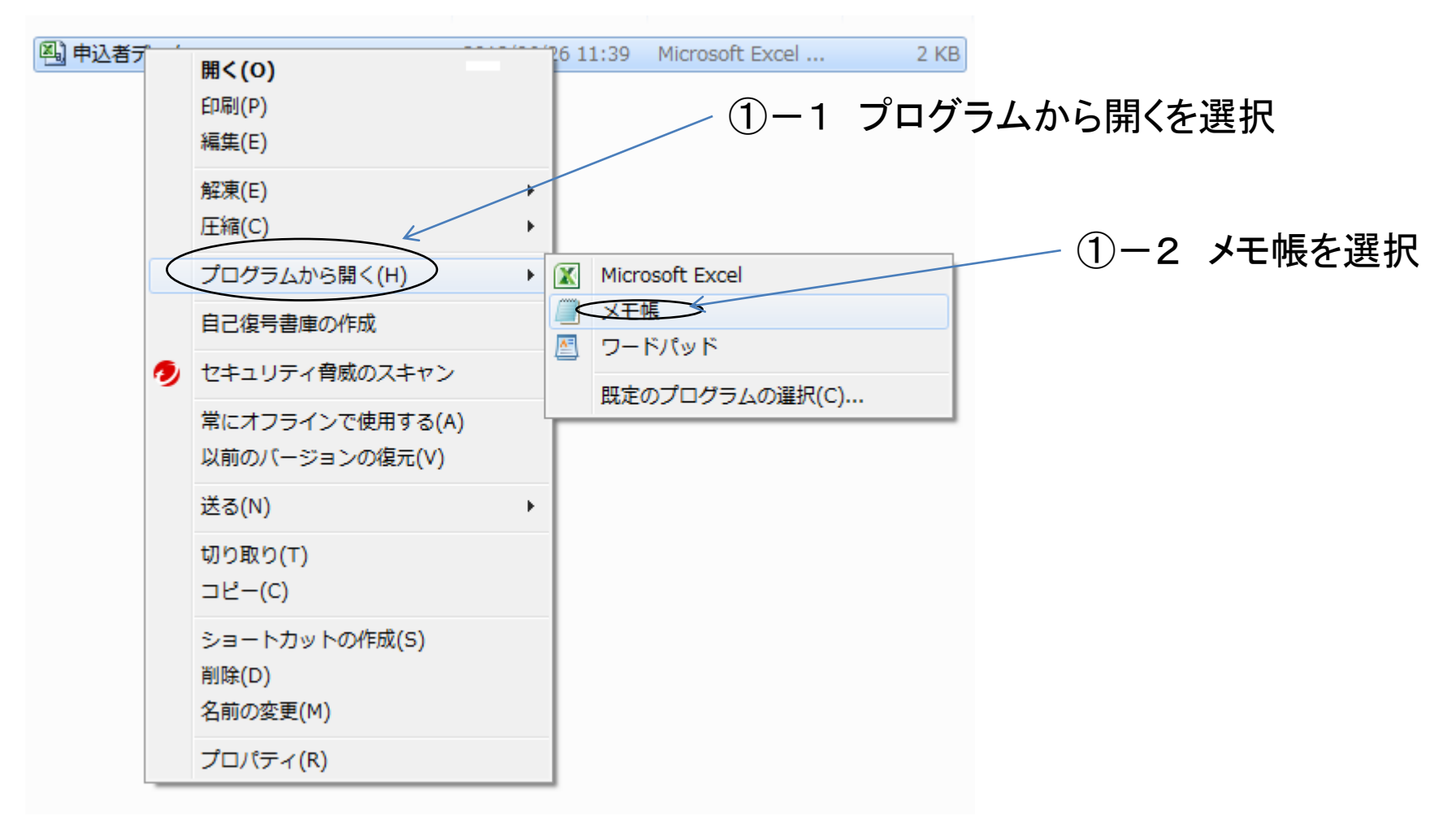

#### ②ダブルクォーテーションの数を確認する

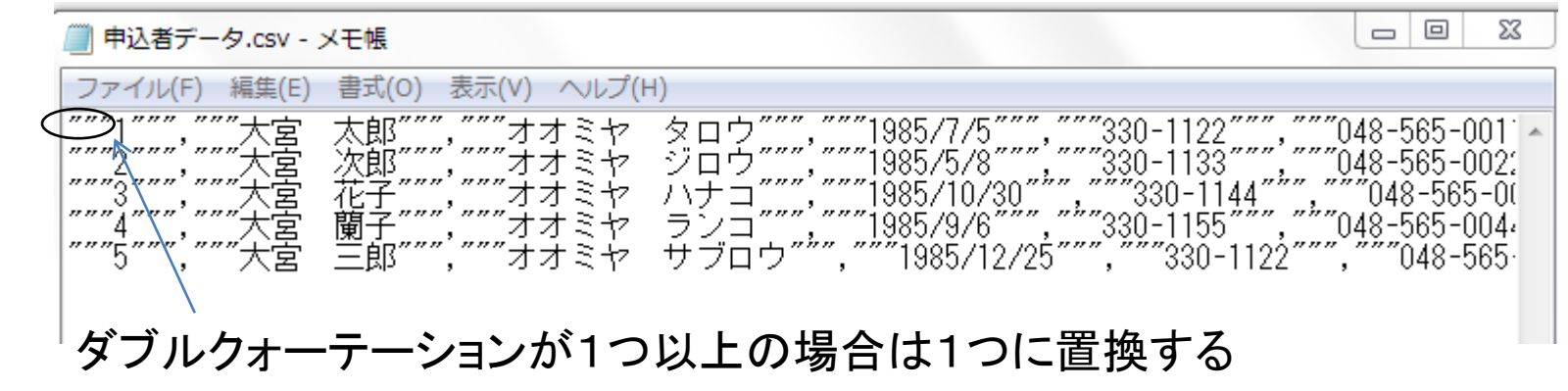

#### ③ダブルクォーテーションを1つに置換をする

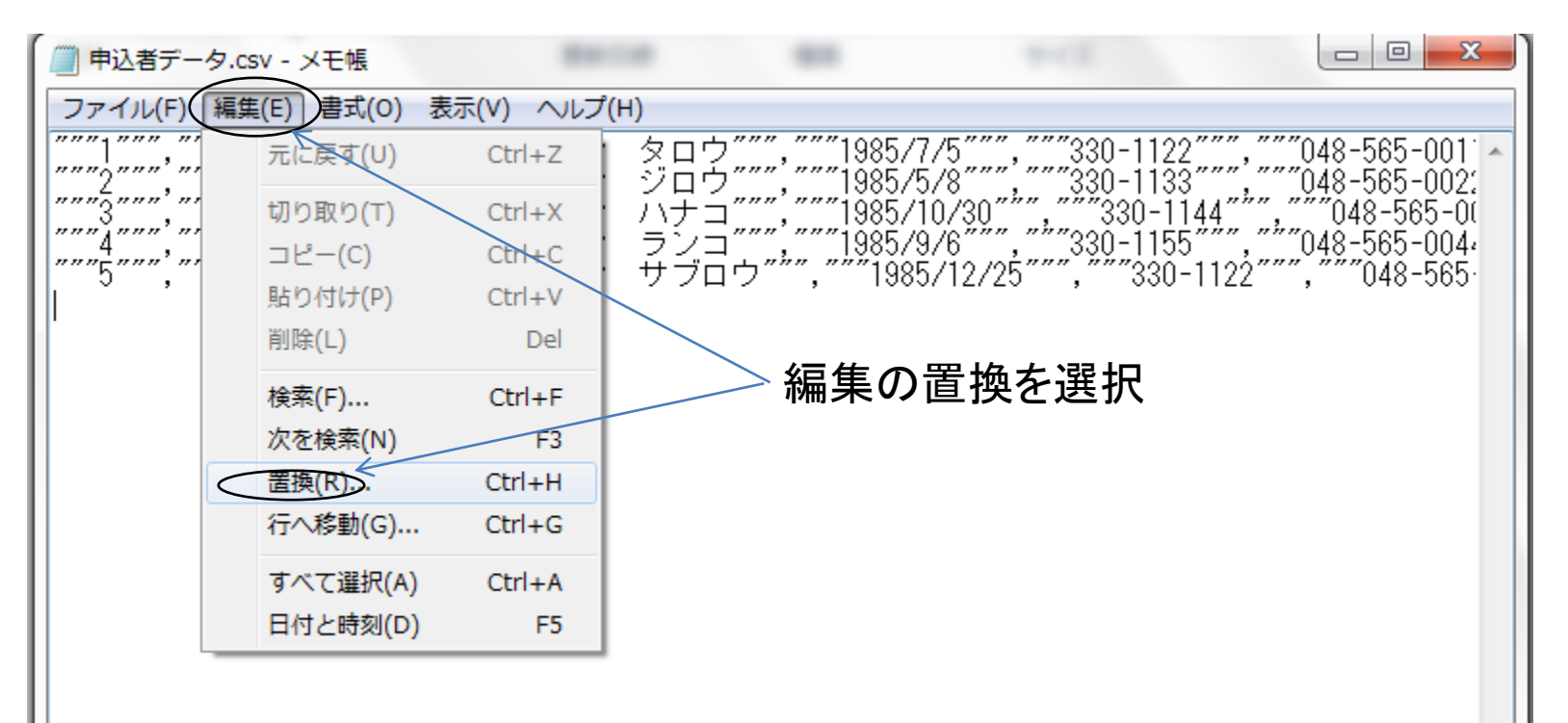

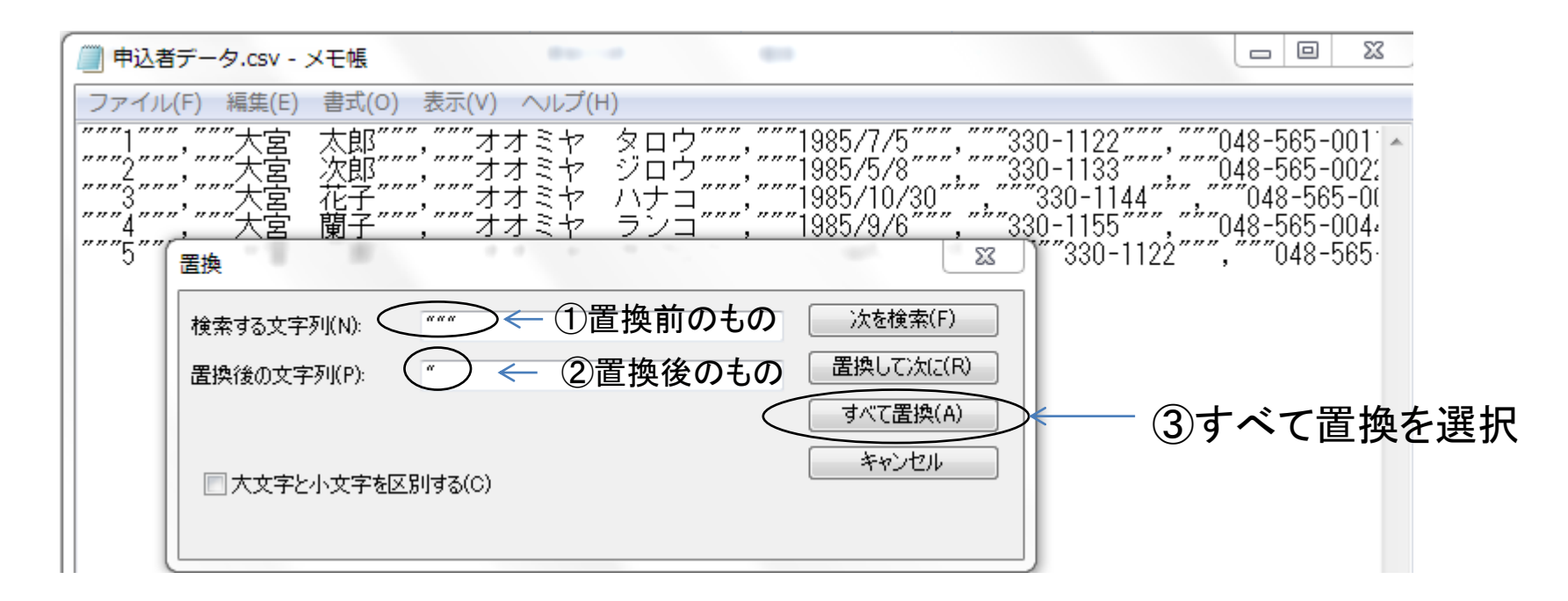

#### ④すべて置換をしたら、上書き保存をする

⑤置換後、ダブルクォーテーションが1つになっているかメモ帳で確認する

| 🥘 申込者データ.csv - メモ帳                                                                                | -                                                                                |                                                                                                    |                                                                                                    |
|---------------------------------------------------------------------------------------------------|----------------------------------------------------------------------------------|----------------------------------------------------------------------------------------------------|----------------------------------------------------------------------------------------------------|
| ファイル(F) 編集(E) 書式(O) 表:                                                                            | 示(V) ヘルプ(H)                                                                      |                                                                                                    |                                                                                                    |
| いい"大宮 太郎","オオミヤ<br>"2","大宮 次郎","オオミヤ<br>"3、大宮 花子","オオミヤ<br>"4","大宮 蘭子","オオミヤ<br>"5","大宮 三郎","オオミヤ | タロウ", "1985/7<br>ジロウ", "1985/5<br>ハナコ", "1985/1<br>ランコ", "1985/9<br>サブロウ", "1985 | 75″, ″330-1122″, ″048-565-<br>78″, ″330-1133″, ″048-565-<br>0730″, ″330-1144″, ″048-56<br>76″, ″330-1155″, ″048-565-<br>712725″, ″330-1122″, ″048- | 0011″,″男″,″埼玉県さいたま^<br>0022″,″男″,″埼玉県さいたま<br>5-0033″,″女″,″埼玉県さいた<br>0044″,″女″,″埼玉県さいたま<br>565-0055″,″男″,″埼玉県さい |
| 確認する                                                                                              |                                                                                  |                                                                                                    |                                                                                                    |

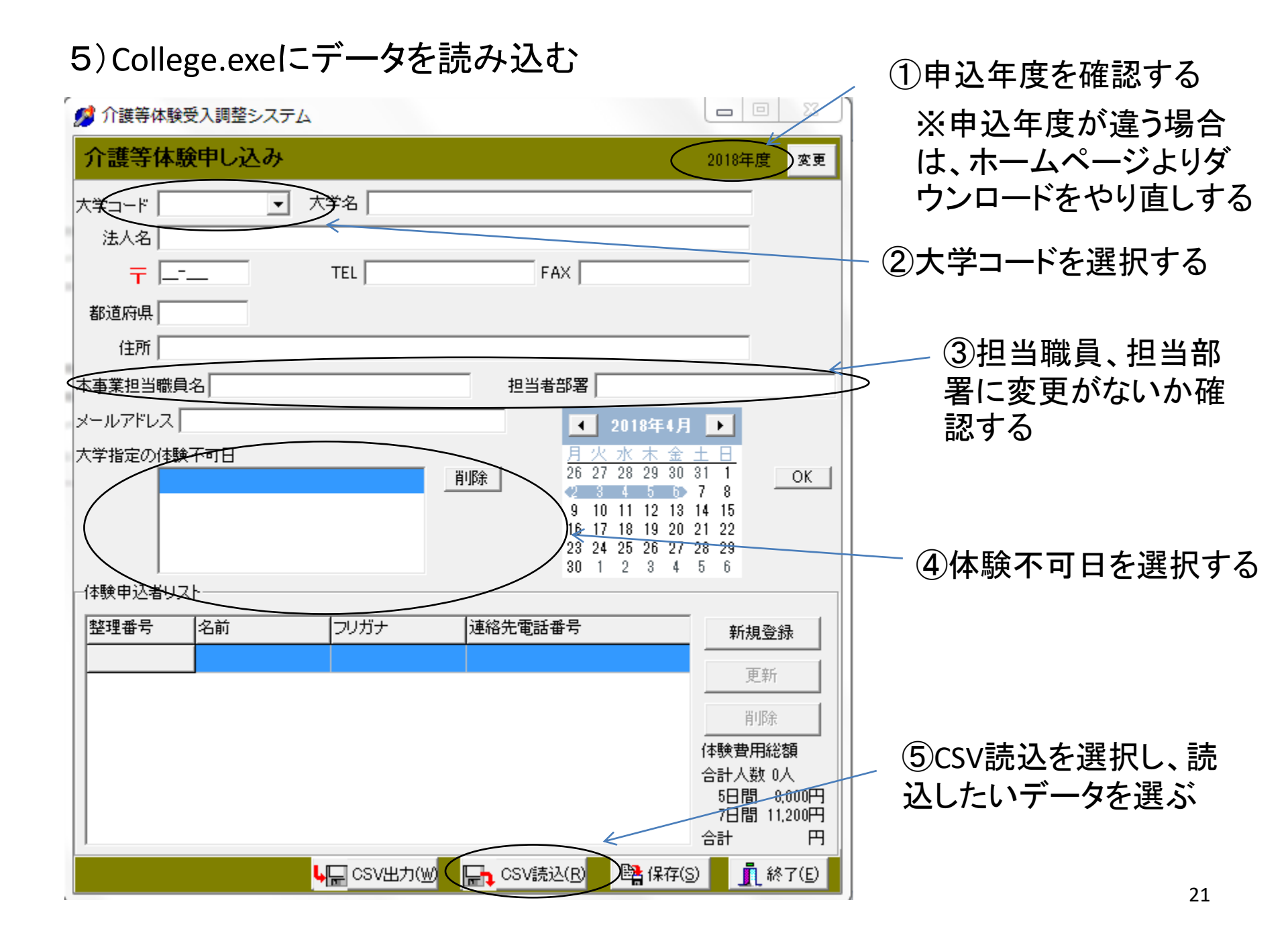

### 6) 読込ができると以下のように申込データが表示される

| 🥬 介護等体験受            | 受入調整システム       | 7            |                     |                               |                         | XX )        |               |
|---------------------|----------------|--------------|---------------------|-------------------------------|-------------------------|-------------|---------------|
| 介護等体験               | 伸し込み           |              |                     | 2                             | 1018年度 3                | 変更          |               |
| 大学コード               | •              | 大学名          |                     |                               |                         |             |               |
| 法人名                 |                |              |                     |                               |                         |             |               |
| <b>∓</b> <u>−</u> - | _              | TEL          | FAX                 |                               |                         |             |               |
| 都道府県                |                |              |                     |                               |                         |             |               |
| 住所                  |                |              |                     |                               |                         |             |               |
| 本事業担当職員             | 名              |              | 担当者部署               |                               |                         |             |               |
| メールアドレス             |                |              | •                   | 2018年4月                       | ► I                     |             |               |
| 大学指定の体験             | 不可日            |              | <u>月火</u><br>26-21  | <u>く水木金土</u><br>7 28 29 30 31 |                         |             |               |
|                     |                |              |                     |                               | 8                       |             |               |
|                     |                |              | 16 13               | 7 18 19 20 21                 | 22                      |             | 申込人数に間違いがない   |
|                     |                |              | 23 24<br>30 1       | 4 25 26 27 28<br>2 3 4 5      | 29<br>6                 |             | か、確認する        |
| -体験申込者リス            | ŀ              |              |                     |                               |                         |             | l l           |
| 整理番号                | 名前             | フリガナ         | 連絡先電話番号             |                               | 新規登録                    |             | <b>v</b>      |
| $\frac{1}{2}$       | へ名 へ郎<br>大宮 次郎 | オオミヤ ジロウ     | 048-565-0011        |                               | 更新                      |             | 保存したいフォルダを選び  |
| 3                   | 大宮 花子          | オオミヤ ハナコ     | 048-565-0033        |                               | 首北除金                    | - 11        | 保存する          |
| 4                   | 大宮 蘭子          | オオミヤ ランコ     | 048-565-0044        |                               |                         | -           |               |
| 5                   | 大宮 三郎          | オオミヤ サブロ     | ウ 048-565-0055      |                               | 計人数 5人                  |             | ↓             |
|                     |                |              |                     |                               | 5日間 8,000<br>7日間 11,200 | 0円   <br>0円 |               |
|                     |                |              |                     | 4                             | 計 40,000                | 0円          | 保存後、CSVを出力できる |
|                     |                | ┗┣╦ CSV出力(W) | 🕞 CSV読込( <u>R</u> ) | 🖺 保存(S)                       | 終了(                     | E)          |               |
|                     |                |              |                     |                               |                         |             |               |

読込後エラーが出た場合

# 例1) 整理番号が数字でない申込者がいます

#### ・ダブルクォーテーションが複数ついている可能性がある ⇒メモ帳で確認する

|                          | 💋 介護等体験                                                                                                    | 受入調整システム                      |                  |                                    |                                                                                                    |                                                              |         |         |              |
|--------------------------|----------------------------------------------------------------------------------------------------|-------------------------------|------------------|------------------------------------|----------------------------------------------------------------------------------------------------|--------------------------------------------------------------|---------|---------|--------------|
|                          | 介護等体調                                                                                                    | 験申し込み                         |                  |                                    | 2017年度 変更                                                                                                    |                                                              |         |         |              |
|                          | 大学コード                                                                                                    | <b>一</b> 大                    | 学名 🗌             |                                    |                                                                                                    |                                                              |         |         |              |
|                          | 法人名                                                                                                    |                               |                  |                                    |                                                                                                    |                                                              |         |         |              |
|                          | <b>T</b>                                                                                                    |                               | TEL              | FAX                                |                                                                                                    |                                                              |         |         |              |
|                          | 都道府県                                                                                                    |                               |                  |                                    |                                                                                                    |                                                              |         |         |              |
|                          | 住所                                                                                                    |                               |                  |                                    |                                                                                                    |                                                              |         |         |              |
|                          | 本事業担当職員                                                                                                    | 1名                            |                  | 担当者部署                              | 52                                                                                                    |                                                              |         |         |              |
|                          | メールアドレス <br>大学指定の体験<br>(体験申込者リン)                                                                                                    | college<br>東不可<br>1行目:整<br>スト | 理番号が数字でた         | 3い申込者がいます。("1<br>OK<br>」連絡先電話番号    | ") 8 9<br>1 2 OK<br>8 9<br>15 16<br>22 23<br>29 30<br>6 7<br>⊅(10 22 43)<br>8 7<br>10 10 10 10 10 10 10 10 10 10 10 10 10 1 |                                                              |         |         |              |
|                          | <u><u></u><u></u><u></u><u></u><u></u><u></u><u></u><u></u><u></u><u></u><u></u><u></u><u></u><u></u><u></u><u></u><u></u><u></u><u></u></u> | -101                          | 29737            |                                    |                                                                                                    |                                                              |         |         |              |
|                          |                                                                                                    |                               |                  |                                    | 更新                                                                                                    |                                                              |         |         |              |
|                          |                                                                                                    |                               |                  |                                    | 削除                                                                                                    |                                                              |         |         |              |
|                          |                                                                                                    |                               |                  |                                    | 14. 致賀用総額<br>合計人数 0人                                                                                                    |                                                              |         |         |              |
|                          |                                                                                                    |                               |                  |                                    | 5日間 7,500円<br>7日間 10,500円                                                                                                   |                                                              |         |         |              |
|                          | 1                                                                                                    |                               |                  |                                    |                                                                                                    |                                                              |         |         |              |
|                          |                                                                                                    | •                             |                  |                                    | ∰ 1≭1¥(S) <b>I</b> ( ₩ 1 (E)                                                                                                | J                                                            |         |         |              |
|                          |                                                                                                    |                               |                  |                                    |                                                                                                    |                                                              | メモ帳で確   | 認し、ダブル  | <i>、</i> クォー |
| 📄 申込者データ                 | 夕2付加.csv -                                                                                                    | メモ帳                           |                  |                                    |                                                                                                    |                                                              | テーション   | が複数ついる  | てる場合         |
| ファイル(F)                  | 編集(E) 書式                                                                                                    | 式(O) 表示(V)                    | ヘルプ(H)           |                                    |                                                                                                    |                                                              | 1+ 101- | 害協士ス    |              |
| 1                        | 赵 室太"                                                                                                    | 郢""", ""才ス                    | 132 QI           | ㅁウ <i>~~~</i> , <i>~~~</i> 1985    | /7/5 """, "" 330-1                                                                                                    | 122 """, """048-565-001 🔺                                    | は、「ノ」   | 旦 探 9 る | _            |
| """ <sup>Z</sup> """' "" |                                                                                                    | ม, オス<br><i>ヱ″″″,″″″</i> オァ   | Jミヤ ンI<br>オミヤ ハ・ | ロワー・1985<br>ナ <i>コ″″″、″″″</i> 1985 | /5/8 , 330-1<br>/10/30″″″.″″″330                                                                                            | 133 , 048-565-0022<br>-1144″″″″″″″″048-565-00                | *置換方法   | 去は、スライ  | ∼No19        |
| <u>"""4</u> """, ""      | 『大宮 蘭!                                                                                                    | 子 <i>"""</i> , <i>"""</i> オス  | キミヤ ラ            | ンヨ <i>""","""</i> 1985             | /9/6 <i>""",""</i> 330-1                                                                                                    | 155 <i>""", """</i> 048-565-004                              |         |         |              |
|                          | "大宮 三郎                                                                                                    | 郢"", ""オス                     | ナミヤ サ            | ブロウ~~~,~~~19                       | 85/12/25~~~,″″″3                                                                                                    | 30-1122 <sup>~~~</sup> , <sup>~~~</sup> 048-565 <sup>.</sup> | ~~~フ1ト  | NOZU 梦況 |              |
|                          |                                                                                                    |                               |                  |                                    |                                                                                                    |                                                              |         |         |              |

# 例2)希望地域が正しく入力されていない ⇒()内に正しく入力されてない内容が表示される ⇒メモ帳で修正箇所を訂正する

| 🥵 介護等体験受入調整システム                                                                                                    |                                                                                                    |
|----------------------------------------------------------------------------------------------------|----------------------------------------------------------------------------------------------------|
| <b>介護等体験申し込み</b> 2017年度 変更                                                                                                    |                                                                                                    |
| 大学コード       ▼         法人名       〒         〒          都適府県          住所          本事業担当職員名       担当者部署         College          1行目:希望地域1が正しく入力されていない申込者がいます。(浦和区、桜区、緑区、南区)          OK                                                                                                    | 注意事項<br>地域コード表では<br>0101:浦和区、桜区、緑区、南区<br>0103:大宮区、北区、西区、見沼区<br>と表示してあるが<br>CSV入力の時は、区ごとの読点「、」は<br>外すこと                                                                                                    |
| 整理番号       名前       フリガナ       連絡先電話番号       新規登録         更新       前除         引除       6株験費用総額         合計人数 0人       5日間 7,500円         7日間 10,500円       合計         7日間 10,500円       合計         名計       円         ●       CSV出力(W)       ●         ●       CSV出力(W)       ●         ●       ●       ●                                                            | "浦和区、桜区、緑区、南区、中央区"の場合<br>⇒"浦和区桜区緑区南区中央区"と訂正する                                                                                                    |
| <ul> <li>申込者データ(地域名).csv - メモ帳</li> <li>ファイル(F) 編集(E) 書式(O) 表示(V) ヘルプ(H)</li> <li>1″, "大宮 太郎", "オオミヤ タロウ", "1985/7/5″, "330-11</li> <li>2″, "大宮 次郎", "オオミヤ ジロウ", "1985/5/8″, "330-11</li> <li>3″, "大宮 花子", "オオミヤ ハナコ", "1985/10/30″, "330-11</li> <li>3″, "大宮 蘭子", "オオミヤ サブロウ", "1985/9/6″, "330-11</li> <li>5″, "大宮 三郎", "オオミヤ サブロウ", "1985/12/25", "33</li> </ul> | 22", "(5"<br><u>*</u><br>33", "(, "大宮区、北区、緑区、南区", <u>"中央区</u><br>33", "(, "大宮区、北区、西区、見沼区", "岩槻区",<br>1144", 上尾市", "桶川市", "1", "3", "2", "4", "5", "1<br>55", "(, "蕨市", "戸田市", "1", "2", "3", "1", "4", "5"<br>0-1122", "川口市", "戸田市", "2", "3", "1", "4", "5"<br>24 |

# 例3)CSVファイルの項目数が合っていません ⇒不可日を1つのセルに入力していない可能性がある ⇒メモ帳で体験できない週コードを1つの括りにする

| ☆ 介護等体験受入調整システム     □ □ 2     ①     □ □ 2     ①     ②     ①     ③     ③     ③     ③     ③     ③     ③     ③     ③     ③     ③     ③     ③     ③     ③     ③     ③     ③     ③     ③     ③     ③     ③     ③     ③     ③     ③     ③     ③     ③     ③     ③     ③     ③     ③     ③     ③     ③     ③     ③     ③     ③     ③     ③     ③     ③     ③     ③     ③     ③     ③     ③     ③     ③     ③     ③     ③     ③     ③     ③     ③     ③     ③     ③     ③     ③     ③     ③     ③     ③     ③     ③     ③     ③     ③     ③     ③     ③     ③     ③     ③     ③     ③     ③     ④     ③     ③     ③     ③     ③     ③     ③     ③     ③     ③     ③     ③     ③     ③     ③     ③     ③     ③     ③     ③     ③     ③     ③     ③     ③     ③     ③     ③     ③     ③     ③     ③     ③     ③     ③     ③     ③     ③     ③     ③     ③     ③     ③     ③     ③     ③     ③     ③     ③     ③     ③     ③     ③     ③     ③     ③     ③     ③     ③     ③     ③     ③     ③     ③     ③     ③     ③     ③     ③     ③     ③     ③     ③     ③     ③     ③     ③     ③     ③     ③     ③     ③     ③     ③     ③     ③     ③     ③     ③     ③     ③     ③     ③     ③     ③     ③     ③     ③     ③     ③     ③     ③     ③     ③     ③     ③     ③     ③     ③     ③     ③     ③     ③     ③     ③     ③     ③     ③     ③     ③     ③     ③     ③     ③     ③     ③     ③     ③     ③     ③     ③     ③     ③     ③     ③     ③     ③     ③     ③     ③     ③     ③     ③     ③     ③     ③     ③     ③     ③     ③     ③     ③     ③     ③     ③     ③     ③     ③     ③     ③     ③     ③     ③     ③     ③     ③     ③     ③     ③     ③     ③     ③     ③     ③     ③     ③     ③     ③     ③     ③     ③     ③     ③     ③     ③     ③     ③     ③     ③     ③     ③     ③     ③     ③     ③     ③     ③     ③     ③     ③     ③     ③     ③     ③     ③     ③     ③     ③     ③     ③     ③     ③     ③     ③     ③     ③     ③     ③     ③     ③     ③     ③     ③     ③     ③     ③     ③     ③     ③     ③     ③     ③     ③     ③     ③     ③     ③     ③     ③     ③     ③     ③     ③     ③ |                                                                |
|----------------------------------------------------------------------------------------------------|----------------------------------------------------------------|
| 大学コード    大学名                                                                                                    | ┌─ 注意事項                                                        |
| (             日所               本事業担当職員名               担当者部署             メールアドレス           college               日               日             大学指定の体験不可日           1行目: CSVファイルの項目数が合っていません。           1 1 2<br>8 9<br>1 1 2<br>8 29<br>8 29<br>8 29<br>8 29<br>5 6         7                                                                                                    | Microsoft Excelで入力する時、<br>体験できない週コードは同じセル<br>に入力する(カンマ「,」で区切る) |
| 14秋中込者リスト       連絡先電話番号       新規登録         更新       更新         月時余       前時余         14秋中込者リスト       連絡先電話番号         第月登録       更新         111       第1000         111       10500円         111       10500円         111       10500円         111       10500円         111       10500円         111       10500円         111       10500円         111       10500円         111       10500円         111       10500円         111       10500円         111       10500円         111       10500円                                                                                                    |                                                                |

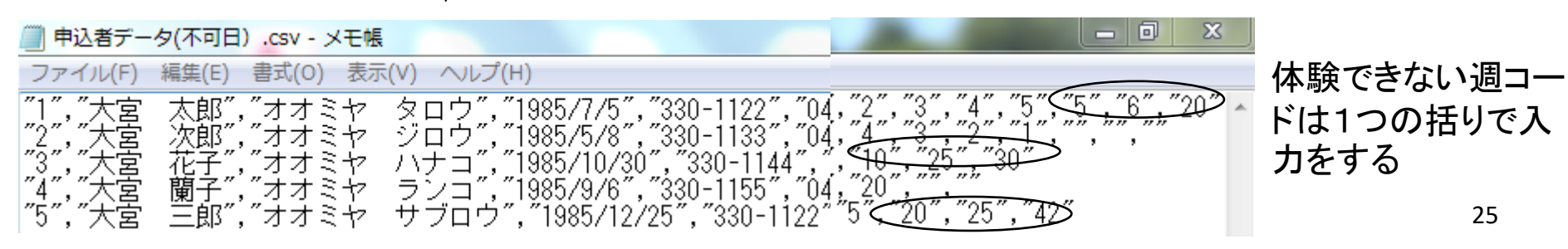

メモ帳で再度確認をできたら、College.exeに読み込む 読込方法は、スライドNo21~スライドNo22を参照する

以上で、学生データの入力は終了です

## 3.保存したフォルダを開き、以下の9つのファイルが同一フォルダ 内に存在しているか確認する

| □ 大学シ            | ለንድዮ           |          |          |                   |           |         |
|------------------|----------------|----------|----------|-------------------|-----------|---------|
| ファイル(E)          | 編集( <u>E</u> ) | 表示(⊻)    | お気に2     | い( <u>A</u> ) ツーノ | ND AND    | » 🥂     |
| 🌏 हु३            | • 🕤 •          | ۵,       | 🔎 検索     | 🕑 フォルダ            | B         | »       |
| アドレス( <u>D</u> ) | 🗀 C:¥大学        | システム     |          |                   | *         | ▶ 移動    |
| ø                | a III a        |          |          |                   | a n a     | 5       |
| college.e:       | xe colleg      | e.txt    | area.txt | confige.c         | lat cc000 | 100.txt |
| c100000.t        | xt list:       | ]<br>t×t | ibou.ini | sijn.dll          |           |         |

4. 埼玉県社協に以下の「7つのファイル」を電子メールで送信する

| (送付するファイル —— |             |          |             |             |             |          | 、 、 送付しないファイル ――― |     |             |          |  |
|--------------|-------------|----------|-------------|-------------|-------------|----------|-------------------|-----|-------------|----------|--|
|              | college.txt | area.txt | configc.dat | cc00000.txt | cl00000.txt | list.txt | kibou.ini         |     | <b>1</b>    |          |  |
|              |             |          |             |             |             |          |                   | / ( | college.exe | rijn.dll |  |

よくある読み込み時のエラーです このほかに、エラーが出た場合は、ご連絡ください 対応方法を検討し、お伝えします

送付する時は、件名に「大学コード」「大学名」「介護等体験申込」と記載してください 例)10000、福祉大学、介護等体験申込